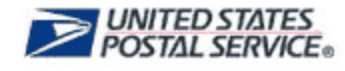

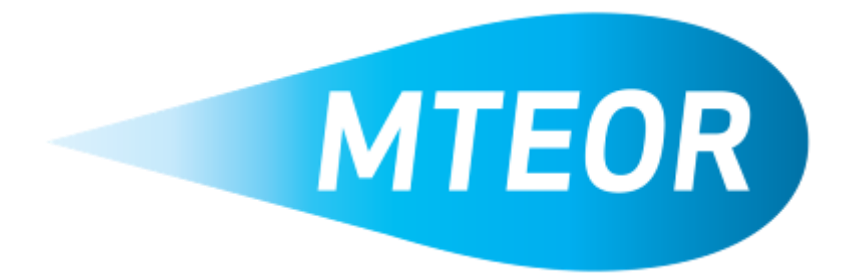

# MTE Order and Request Manual for MTESC Mailers

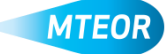

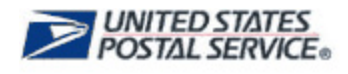

## Introduction

The Mail Transport Equipment Ordering System (MTEOR) is a fast, reliable, and convenient place to order mail transport equipment (MTE) online. It is accessed through the Business Customer Gateway, or BCG (<u>http://gateway.usps.com</u>).

| ΈD         | Delivery Address / Facil                                                                                                    | lity                                                                     |                                                                                                    |                                                                                     |                                                                                                    |            |                                                                               |                                            |               |         |       |
|------------|----------------------------------------------------------------------------------------------------|--------------------------------------------------------------------------|----------------------------------------------------------------------------------------------------|-------------------------------------------------------------------------------------|----------------------------------------------------------------------------------------------------|------------|-------------------------------------------------------------------------------|--------------------------------------------|---------------|---------|-------|
| NA         | ASS: 300PC - BIG MAIL                                                                                                    | LER 2 - 50                                                               | SW 12TH ST, I                                                                                                    | KANSAS, KS 331:                                                                     | Select Actio                                                                                                    | on 👻 📝     | Report Inventory                                                              |                                            |               |         |       |
|            | Before placing a New O                                                                                                    | )rder review                                                             | Order History b                                                                                                    | selecting specific or                                                               | ders. Orders may be                                                                                                    | changed by | withdrawing an existin                                                        | order and                                  | placing a new | order   |       |
|            | Inventory must be repor                                                                                                    | rted each W                                                              | ednesday by 11                                                                                                    | :59 PM                                                                              | uora. Oracra may be                                                                                                    | enangea by | manarawing an existin                                                         | ig order and                               | placing a new | order   |       |
|            | Before placing a New R                                                                                                    | Request, revi                                                            | ew Request Hist                                                                                                    | огу.                                                                                |                                                                                                    |            |                                                                               |                                            |               |         |       |
|            |                                                                                                    |                                                                          |                                                                                                    |                                                                                     |                                                                                                    |            |                                                                               |                                            |               |         |       |
| rder       | rs from the MTESC                                                                                                    | Plant Requ                                                               | lest History                                                                                                    | Inventory History                                                                   | MTE Catalog                                                                                                    | Tray Lab   | el Holder Order Histo                                                         | гу                                         |               |         |       |
|            |                                                                                                    |                                                                          |                                                                                                    |                                                                                     |                                                                                                    |            |                                                                               |                                            |               |         |       |
| o 'V       | /iew' or 'Export/Print' orde                                                                                                    | er details, se                                                           | e instructions be                                                                                                    | low:                                                                                |                                                                                                    |            |                                                                               |                                            |               |         |       |
| °'∨        | /iew' or 'Export/Print' orde<br>View - select the box or                                                                                                    | er details, se<br>boxes to the                                           | e instructions be<br>left of the order                                                                                                    | low:<br>number(s) and click (                                                       | on 'View Details'                                                                                                    |            |                                                                               |                                            |               |         |       |
| °o "∨      | /iew' or 'Export/Print' orde                                                                                                    | er details, se<br>boxes to the                                           | e instructions be<br>left of the order                                                                                                    | low:<br>number(s) and click                                                         | on 'View Details'                                                                                                    |            |                                                                               |                                            |               |         |       |
| °o "∨<br>• | view' or 'Export/Print' orde<br><u>View</u> - select the box or<br><u>Export/Print</u> - from the o                                                                                                    | er details, se<br>boxes to the<br>order details                          | e instructions be<br>e left of the order<br>screen, select th                                                                                                    | low:<br>number(s) and click<br>e 'Print' or 'Excel She                              | on "View Details'<br>et' button                                                                                                    |            |                                                                               |                                            |               |         |       |
| io 'V<br>• | View' or 'Export/Print' order<br><u>View</u> - select the box or<br><u>Export/Print</u> - from the o<br>MTEOR 'History for                                                                                                    | er details, se<br>boxes to the<br>order details<br>r MTESC ord           | e instructions be<br>e left of the order<br>screen, select th<br>ders' details are                                                                                           | low:<br>number(s) and click<br>e 'Print' or 'Excel She<br>stored for up to 30 da    | on "View Details'<br>et' button<br>ys after 'dispatch' da                                                                                                    | te         |                                                                               |                                            |               |         |       |
| °o "∨<br>• | /iew' or 'Export/Print' orde<br><u>View</u> - select the box or<br><u>Export/Print</u> - from the o<br>MTEOR 'History for                                                                                                    | er details, se<br>boxes to the<br>order details<br>r MTESC ord           | e instructions be<br>e left of the order<br>screen, select th<br>ders' details are a                                                                                         | low:<br>number(s) and click<br>e 'Print' or 'Excel She<br>stored for up to 30 da    | on "View Details'<br>et' button<br>ys after 'dispatch' dai                                                                                                    | te         |                                                                               |                                            |               | View De | tails |
| • •        | fiew' or 'Export/Print' orde<br><u>View</u> - select the box or<br><u>Export/Print</u> - from the o<br><i>MTEOR 'History for</i><br>Order Number                                                                                            | er details, se<br>boxes to the<br>order details<br>r MTESC ord           | e instructions be<br>e left of the order<br>screen, select th<br>ders' details are<br>Sta                                                                                    | low:<br>number(s) and click (<br>a 'Print' or 'Excel She<br>stored for up to 30 da  | on "view Details'<br>et' button<br>ys after 'dispatch' da<br>Dispatch Date                                                                                     | te         | Date Placed                                                                   | \$                                         | User          | View De | tails |
| •          | fiew' or 'Export/Print' orde<br><u>View</u> - select the box or<br><u>Export/Print</u> - from the o<br><i>MTEOR 'History for</i><br>Order Number                                                                                            | er details, se<br>boxes to the<br>order details<br>r MTESC ord           | e instructions be<br>a left of the order<br>screen, select th<br>ders' details are<br>Stat                                                                                   | low:<br>number(s) and click i<br>e 'Print' or 'Excel She<br>stored for up to 30 da  | on "View Details"<br>et' button<br>ys after 'dispatch' da<br>Dispatch Date                                                                                     | le<br>     | Date Placed                                                                   |                                            | User          | View De | tails |
| • •        | /iew' or 'Export/Print' orde<br><u>View</u> - select the box or<br><u>Export/Print</u> - from the o<br><i>MTEOR 'History for</i><br>Order Number<br>0002414559                                                                              | er details, se<br>boxes to the<br>order details<br>r MTESC ord           | e instructions be<br>e left of the order<br>screen, select th<br>ders' details are<br>Stat                                                                                   | low:<br>number(s) and click of<br>a 'Print' or 'Excel She<br>stored for up to 30 da | on "View Details'<br>et' button<br>ys after 'dispatch' da<br>Dispatch Date                                                                                     | te         | Date Placed                                                                   | ¢<br>USPS                                  | User          | View De | tails |
|            | fiew' or 'Export/Print' orde<br><u>View</u> - select the box or<br><u>Export/Print</u> - from the o<br><i>MTEOR 'History for</i><br>Order Number<br>0002414559<br>0002414560                                                                | er details, se<br>boxes to the<br>order details<br>r MTESC ord<br>r      | e instructions be<br>left of the order<br>screen, select th<br>ders' details are<br>Stat<br>IN PROGRESS                                                                      | low:<br>number(s) and click (<br>a 'Print' or 'Excel She<br>stored for up to 30 da  | on 'View Details'<br>et' button<br>ys after 'dispatch' da<br>Dispatch Date<br>03/24/2015<br>03/24/2015                                                         | le<br>     | Date Placed 03/24/2015                                                        | ¢<br>USPS<br>USPS                          | User          | View De | tails |
|            | /iew' or 'Export/Print' orde<br><u>View</u> - select the box or<br><u>Export/Print</u> - from the o<br><i>MTEOR 'History for</i><br><b>Order Number</b><br>0002414559<br>0002414560<br>0002414564                                           | er details, se<br>boxes to the<br>order details<br>r MTESC ord<br>r      | e instructions be<br>a left of the order<br>screen, select th<br>ders' details are<br>Stat<br>IN PROGRESS<br>IN PROGRESS                                                     | low:<br>number(s) and click i<br>e 'Print' or 'Excel She<br>stored for up to 30 da  | on 'View Details'<br>et' button<br>ys after 'dispatch' da<br>Dispatch Date<br>03/24/2015<br>03/24/2015<br>03/25/2015                                           | le<br>     | Date Placed                                                                   | ¢<br>USPS<br>USPS<br>USPS                  | User          | View De | tails |
|            | /iew' or 'Export/Print' orde<br><u>View</u> - select the box or<br><u>Export/Print</u> - from the o<br><i>MTEOR 'History for</i><br><b>Order Number</b><br>0002414559<br>0002414560<br>0002414564<br>0002414567                             | er details, se<br>boxes to the<br>order details<br>r MTESC ord<br>r<br>¢ | e instructions be<br>seleft of the order<br>screen, select th<br>ders' details are<br>Stat<br>IN PROGRESS<br>IN PROGRESS<br>IN PROGRESS<br>REPLACED                          | low:<br>number(s) and click (<br>a 'Print' or 'Excel She<br>stored for up to 30 da  | on 'View Details'<br>et' button<br>ys after 'dispatch' da<br>Dispatch Date<br>03/24/2015<br>03/24/2015<br>03/25/2015<br>03/27/2015                             | le<br>     | Date Placed 03/24/2015 03/24/2015 03/25/2015 03/25/2015                       | ♦<br>USPS<br>USPS<br>USPS<br>SYSTI         | User          | View De | tails |
|            | fiew' or 'Export/Print' orde<br><u>View</u> - select the box or<br><u>Export/Print</u> - from the o<br><i>MTEOR 'History for</i><br><b>Order Number</b><br>0002414559<br>0002414564<br>0002414567<br>0002414568                             | er details, se<br>boxes to the<br>order details<br>r MTESC ord<br>r<br>¢ | e instructions be<br>left of the order<br>screen, select th<br>ders' details are<br>Stat<br>IN PROGRESS<br>IN PROGRESS<br>IN PROGRESS<br>REPLACED<br>WITHDRAWN               | low:<br>number(s) and click<br>a 'Print' or 'Excel She<br>stored for up to 30 da    | on 'View Details'<br>et' button<br>ys after 'dispatch' da<br>Dispatch Date<br>03/24/2015<br>03/24/2015<br>03/25/2015<br>03/27/2015<br>03/29/2015               | le         | Date Placed 03/24/2015 03/24/2015 03/25/2015 03/25/2015 03/25/2015            | ♦<br>USPS<br>USPS<br>USPS<br>SYSTI<br>USPS | User          | View De | tails |
|            | Yiew' or 'Export/Print' orde           View - select the box or           Export/Print - from the o           MTEOR 'History for           Order Number           0002414559           0002414564           0002414567           0002414568 | er details, se<br>boxes to the<br>order details<br>r MTESC on<br>r       | e instructions be<br>e left of the order<br>screen, select th<br>ders' details are<br>Stat<br>IN PROGRESS<br>IN PROGRESS<br>IN PROGRESS<br>REPLACED<br>WITHDRAWN<br>REPLACED | low:<br>number(s) and click (<br>e 'Print' or 'Excel She<br>stored for up to 30 da  | on 'View Details'<br>et' button<br>ys after 'dispatch' da<br>Dispatch Date<br>03/24/2015<br>03/24/2015<br>03/25/2015<br>03/27/2015<br>03/27/2015<br>03/29/2015 |            | Date Placed 03/24/2015 03/25/2015 03/25/2015 03/25/2015 03/25/2015 03/25/2015 | USPS USPS USPS USPS USPS USPS USPS USP     | User          | View De |       |

This Manual instructs you on how:

#### MTESC Orders

- Accessing MTEOR
- Viewing MTESC Order History
- Placing, Withdrawing, and Replicating MTESC Orders
- Understanding Backorders
- Placing, Withdrawing, and Replicating Tray Label Holder Orders

#### **Requests from a Plant**

- Placing MTE Plant Request
- Preparing to Pick Up MTE
- Withdrawing a Plant Request
- Replicating a Plant Request

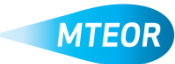

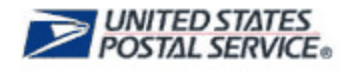

# **Accessing MTEOR**

Log into the Business Customer Gateway (<u>http://gateway.usps.com</u>).

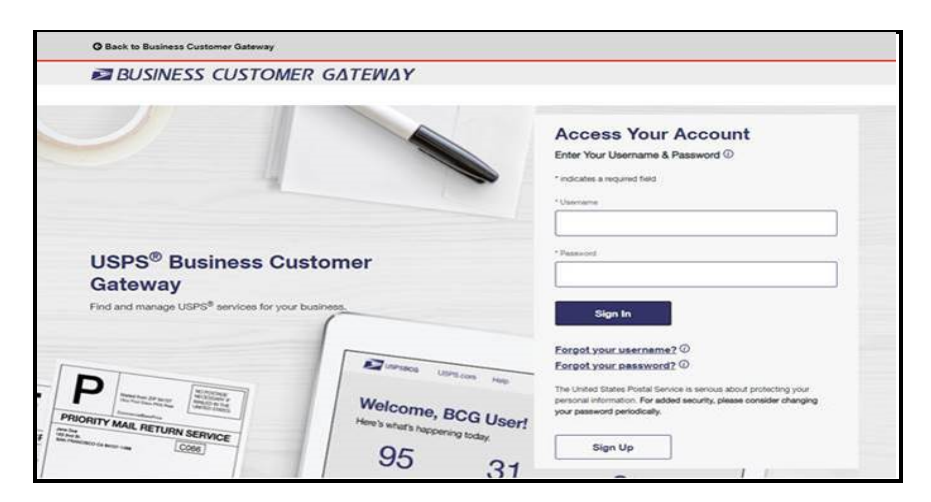

"Click on Go to Service next to "Mail Transport Equipment Ordering System (MTEOR)" under Additional Services to access MTEOR."

| Ailling Services Shipping Services HCR Services Additional Services                                                                                                    | Alerts Pending Requests                           | A Manage Account + USPS.com H |
|----------------------------------------------------------------------------------------------------|---------------------------------------------------|-------------------------------|
| Additional Services                                                                                                    |                                                   |                               |
| Additional services help you do more.<br>Additional online services available below help business customers ma<br>on preparation to transporting of mailtings and shipments. You may access<br>ere that you have been approved for and request access to those you do not. | nage a variety of tasks<br>services directly from |                               |
| bur Locations:                                                                                                    |                                                   |                               |
| TOADRE (8415165), 240 ORANGE OT, HERNBON, VA 20170                                                                                                    |                                                   | Ť                             |
| Approved Shipper more info >                                                                                                    |                                                   | Go to Service                 |
| Audit Mailing Activity (PostalOnel) more info >                                                                                                    |                                                   | Get Access                    |
| Bulk Indemnity Claims more info >                                                                                                    |                                                   | Get Access                    |
| Business Service Network (BSN) eService more info >                                                                                                    |                                                   | Get Access                    |
| Commercial PO Box Redirect Service more info >                                                                                                    |                                                   | Get Access                    |
| Contract Postal Unit Commercial Postal Store more info >                                                                                                    |                                                   | Get Access                    |
| Enterprise Payment System more info >                                                                                                    |                                                   | Get Access                    |
| Enterprise PO Boxes Online more info >                                                                                                    |                                                   | Get Access                    |
| Informed Delivery <sup>®</sup> Mailer Campaign Portal more info >                                                                                                    |                                                   | Get Access                    |
| Informed Delivery <sup>®</sup> Shipper Campaign Portal more info >                                                                                                    |                                                   | Get Access                    |
| Intelligent Mail Services more info >                                                                                                    |                                                   | Go to Service                 |
|                                                                                                    |                                                   |                               |

MTEOR can be quickly added to your Favorites list by following these steps:

- 1. Log in to the Business Customer Gateway with your existing username and password
- 2. Hover over "Manage Account" from the top menu bar
- 3. Click on "Manage Favorites"
- 4. In the Edit Favorites box, select the checkbox next to "Mail Transport Equipment Ordering System (MTEOR)"
- 5. Click "Save"

**NOTE:** You can choose up to seven services to be shown in your Favorites list.

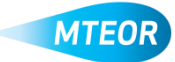

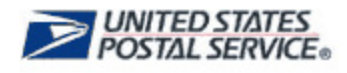

#### **MTEOR Dashboard**

The *MTEOR Dashboard* is where orders are placed, changed, and reviewed. The dashboard is comprised of multiple tabs: *Orders from the MTESC, Plant Request History, Inventory History, MTE Catalog, and Tray Label Holder Order History.* 

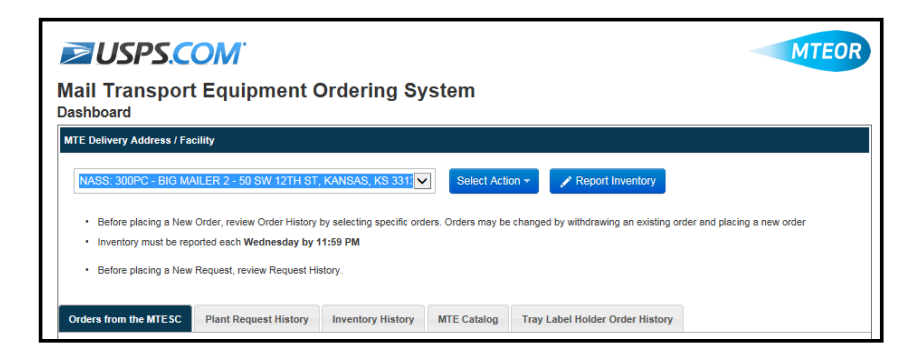

If you order MTE for multiple locations, you can choose between them in the MTE Delivery Address/Facility section. If you only order for one location, then facility address is shown here.

In the Orders from the MTESC tab, you see 30 days of past orders and 20 days of future orders. You also see the current status for those orders, the dispatch date, as well as the date and user that last modified the order.

MTEOR orders have six statuses: Placed, In Progress, Backorder, Replaced, Shipped, and Withdrawn.

| E D-                       | aliyany Address of Free                                                                                                    |                                                                                                    |                                                                                                    |                                                                                            |                                                                                                    |           |                                                                     |          |                                                                |          |
|----------------------------|----------------------------------------------------------------------------------------------------|----------------------------------------------------------------------------------------------------|----------------------------------------------------------------------------------------------------|--------------------------------------------------------------------------------------------|----------------------------------------------------------------------------------------------------|-----------|---------------------------------------------------------------------|----------|----------------------------------------------------------------|----------|
| : De                       | elivery Address / Fac                                                                                                    | iiity                                                                                                    |                                                                                                    |                                                                                            |                                                                                                    |           |                                                                     |          |                                                                |          |
| NAS                        | SS: 300PC - BIG MA                                                                                                    | ILER 2 - 50 S                                                                                                    | W 12TH ST, I                                                                                                    | KANSAS, KS 331                                                                             | Select Act                                                                                                    | on 👻      | Report Inventory                                                    |          |                                                                |          |
|                            | Refere electron e New (                                                                                                    | Orden and in the                                                                                                    | Orden Hinton b                                                                                                    |                                                                                            |                                                                                                    |           |                                                                     |          |                                                                |          |
| - 1                        | Inventory must be repo                                                                                                    | orted each We                                                                                                    | dnesday by 11                                                                                                    | :59 PM                                                                                     | rders. Orders may b                                                                                                    | changed b | y withdrawing an exist                                              | ing ordi | ar and placing a new                                           | order    |
| • •                        | Before placing a New F                                                                                                    | Request revie                                                                                                    | w Request Hist                                                                                                    | 0.DV                                                                                       |                                                                                                    |           |                                                                     |          |                                                                |          |
|                            | before placing a new r                                                                                                    | toquost, romo                                                                                                    | w request mat                                                                                                    | ory.                                                                                       |                                                                                                    |           |                                                                     |          |                                                                |          |
| ders                       | s from the MTESC                                                                                                    | Plant Reque                                                                                                    | est History                                                                                                    | Inventory History                                                                          | MTE Catalog                                                                                                    | Tray Lat  | el Holder Order Hist                                                | OFV      |                                                                |          |
|                            |                                                                                                    |                                                                                                    |                                                                                                    |                                                                                            | _                                                                                                    |           |                                                                     | -        |                                                                |          |
|                            |                                                                                                    |                                                                                                    |                                                                                                    |                                                                                            |                                                                                                    |           |                                                                     |          |                                                                |          |
| o 'Vie                     | ew' or 'Export/Print' ord                                                                                                    | ler details, see                                                                                                    | instructions be                                                                                                    | low:                                                                                       |                                                                                                    |           |                                                                     |          |                                                                |          |
| o 'Vie<br>• ⊻              | ew' or 'Export/Print' ord<br>View - select the box or                                                                                                    | ler details, see<br>r boxes to the                                                                                                    | instructions be<br>left of the order                                                                                                    | low:<br>number(s) and click                                                                | on 'View Details'                                                                                                    |           |                                                                     |          |                                                                |          |
| o"∨ie<br>•⊻<br>• <u>⊨</u>  | ew' or 'Export/Print' ord<br>View - select the box or<br>Export/Print - from the o                                                                                | ler details, see<br>r boxes to the<br>order details s                                                                                                    | e instructions be<br>left of the order<br>creen, select th                                                                                                    | low:<br>number(s) and click<br>e 'Print' or 'Excel Sh                                      | on 'View Details'<br>eet' button                                                                                                    |           |                                                                     |          |                                                                |          |
| o'Vie<br>•⊻<br>•⊑          | ew' or 'Export/Print' ord<br>View - select the box or<br>Export/Print - from the or<br>MTEOR 'History for                                                         | ler details, see<br>r boxes to the<br>order details s<br>or MTESC ord                                                                                    | e instructions be<br>left of the order<br>creen, select th<br>ers' details are                                                                                          | low:<br>number(s) and click<br>e 'Print' or 'Excel Sh<br>stored for up to 30 d             | on "View Details'<br>eet" button<br>ays after 'dispatch' di                                                                                       | te        |                                                                     |          |                                                                |          |
| • ∿ie<br>• ⊻               | ew' or 'Export/Print' ord<br><u>View</u> - select the box or<br><u>Export/Print</u> - from the or<br>MTEOR 'History for                                           | ler details, see<br>r boxes to the<br>order details s<br>or MTESC ord                                                                                    | e instructions be<br>left of the order<br>creen, select th<br>ers' details are                                                                                          | low:<br>number(s) and click<br>e 'Print' or 'Excel Sh<br>stored for up to 30 d             | on "View Details"<br>eet" button<br>ays after "dispatch" di                                                                                       | te        |                                                                     |          |                                                                | View Det |
| • Vie<br>• <u>v</u>        | ew or 'Export/Print' ord<br><u>View</u> - select the box or<br><u>Export/Print</u> - from the r<br><i>MTEOR 'History</i> for                                      | ler details, see<br>r boxes to the<br>order details s<br>or MTESC ord                                                                                    | e instructions be<br>left of the order<br>creen, select th<br>ers' details are                                                                                          | low:<br>number(s) and click<br>e 'Print' or 'Excel Sh<br>stored for up to 30 d             | on 'View Details'<br>set' button<br>sys after 'dispatch' di                                                                                       | te        | Data Blaced                                                         |          | llear                                                          | View Det |
| • Vie                      | ew' or 'Export/Print' ord<br><u>View</u> - select the box or<br><u>Export/Print</u> - from the or<br><i>MTEOR 'History fo</i><br><b>Order Numbe</b>               | ler details, see<br>r boxes to the<br>order details s<br>or MTESC ord                                                                                    | e instructions be<br>left of the order<br>creen, select th<br>ers' details are<br>Stat                                                                                  | tow:<br>number(s) and click<br>e 'Print' or 'Excel Sh<br>stored for up to 30 d<br>us ¢     | on 'View Details'<br>eet' button<br>ays after 'dispatch' di<br>Dispatch Date                                                                      | te        | Date Placed                                                         | ÷        | User                                                           | View Det |
| • Vie<br>• <u>v</u>        | ew or 'Export/Print' ord<br><u>View</u> - select the box or<br><u>Export/Print</u> - from the i<br>MTEOR 'History for<br>Order Numbe                              | er details, see<br>r boxes to the<br>order details s<br>or MTESC ord                                                                                     | e instructions be<br>left of the order<br>creen, select th<br>ers' details are<br>Stat                                                                                  | low:<br>number(s) and click<br>e 'Print' or 'Excel Sh<br>stored for up to 30 d             | on "view Details'<br>eet" button<br>ays after 'dispatch' di<br>Dispatch Date<br>03/24/2015                                                        | te        | Date Placed                                                         | ÷        | User                                                           | View Det |
| • Vie<br>• <u>v</u>        | ew' or 'Export/Print' ord<br>View - select the box or<br>Export/Print - from the u<br>MTEOR 'History fo<br>Order Numbe<br>0002414559<br>0002414550                | ler details, see<br>r boxes to the<br>order details s<br>or MTESC order<br>er<br>I                                                                       | e instructions be<br>left of the order<br>creen, select th<br>ers' details are<br>Stat<br>N PROGRESS<br>N PROGRESS                                                      | low:<br>number(s) and click<br>fe 'Frint' or 'Excel Sh<br>stored for up to 30 d            | on "view Details"<br>eet" button<br>ays after 'dispatch' di<br>Dispatch Datu<br>03/24/2015<br>03/24/2015                                          | te        | Date Placed 03/24/2015 03/24/2015                                   | +        | User<br>USPS<br>USPS                                           | View Det |
| • Vie<br>• <u>v</u><br>• E | ew' or 'Export/Print' ord<br>View - select the box or<br>Export/Print - from the or<br>MITEOR 'History fo<br>Order Numbe<br>0002414559<br>0002414559              | ier details, see<br>r boxes to the<br>order details s<br>or MTESC order<br>er ¢<br>I                                                                     | e instructions be<br>left of the order<br>creen, select th<br>ers' details are<br>Stat<br>N PROGRESS<br>N PROGRESS<br>N PROGRESS                                        | low:<br>number(s) and click<br>le 'Print' or 'Excel Sh<br>stored for up to 30 d            | on "view Details"<br>eet" button<br>ays after 'dispatch' di<br>Dispatch Date<br>03/24/2015<br>03/24/2015                                          | te        | Date Placed 03/24/2015 03/24/2015 03/25/2015                        | \$       | User<br>USPS<br>USPS<br>USPS                                   | View Det |
|                            | evi or 'Export/Print' ord<br>View - select the box or<br>Export/Print - from the or<br>MTEOR 'History fo<br>Order Numbe<br>0002414559<br>0002414559<br>0002414554 | ler details, see<br>r boxes to the<br>or der details s<br>or MTESC ord<br>sr                                                                             | e instructions by<br>left of the order<br>creen, select th<br><i>ers' details are</i><br>N PROGRESS<br>N PROGRESS<br>N PROGRESS<br>N PROGRESS<br>XEPLACED               | low:<br>number(s) and click<br>e 'Print' or 'Excel Sh<br>stored for up to 30 d             | on "view Details"<br>eef button<br>ys after 'dispatch' di<br>Dispatch Date<br>03/24/2015<br>03/24/2015<br>03/22/2015                              | te 🔺      | Date Placed<br>03/24/2015<br>03/24/2015<br>03/25/2015<br>03/25/2015 | \$       | User<br>USPS<br>USPS<br>USPS<br>SYSTEM                         | View Det |
|                            | ew' or 'Export/Print' ord<br>View - select the box or<br>Export/Print - from the re-<br>MTEOR 'History fc<br>0002414559<br>0002414564<br>0002414563               | ler details, see<br>r boxes to the<br>order details s<br>or MTESC ord<br>ir<br>ir<br>ir<br>i<br>i<br>i<br>i<br>i<br>i<br>i<br>i<br>i<br>i<br>i<br>i<br>i | e instructions be<br>left of the order<br>creen, select th<br>ers' details are<br>Stat<br>N PROGRESS<br>N PROGRESS<br>N PROGRESS<br>N PROGRESS<br>SEPLACED<br>VITHDRAWN | low:<br>number(s) and click<br>e 'Print' or 'Excel Sh<br>stored for up to 30 d<br>us<br>us | on "view Details"<br>eef button<br>ys after 'dispatch' di<br>Dispatch Date<br>03/24/2015<br>03/24/2015<br>03/22/2015<br>03/27/2015                | te        | Date Placed                                                         | \$       | User<br>USPS<br>USPS<br>USPS<br>SYSTEM<br>USPS                 | View Det |
|                            | ew' or 'Export/Pint' ord<br>View - select the box or<br>Export/Pint - from the it<br>MTEOR 'History fc<br>0002414559<br>0002414561<br>0002414562<br>0002414562    | Ier details, see<br>r boxes to the<br>order details s<br>or MTESC ord<br>or<br>I<br>I<br>I<br>I<br>F<br>F<br>F<br>F<br>F                                 | e instructions be<br>left of the order<br>creen, select th<br>ers' details are<br>Stati<br>N PROGRESS<br>N PROGRESS<br>N PROGRESS<br>REPLACED<br>NITHDRAWN<br>REPLACED  | low:<br>number(s) and click<br>le 'Print' or 'Excel Sh<br>stored for up to 30 d            | on "View Details"<br>eef button<br>ays after 'dispatch' di<br>Dispatch Data<br>03/24/2015<br>03/24/2015<br>03/25/2015<br>03/27/2015<br>03/27/2015 | te 🔺      | Date Placed                                                         | \$       | User<br>USPS<br>USPS<br>USPS<br>SYSTEM<br>USPS<br>USPS<br>USPS | View Det |

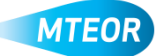

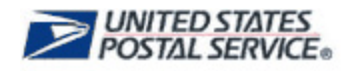

To view an order's details, click on the Order Number. To view multiple orders' details at the same time, click the checkboxes to the left of the orders that you would like to review and click "View Details".

|                                                                                                    | r').(                                                                                                    |                                                                                                    |                                                                                 |                                                             |                                    |         |           | MIEU |
|----------------------------------------------------------------------------------------------------|----------------------------------------------------------------------------------------------------|----------------------------------------------------------------------------------------------------|---------------------------------------------------------------------------------|-------------------------------------------------------------|------------------------------------|---------|-----------|------|
| Mail Tra                                                                                                    | nspo                                                                                                    | rt Equipn                                                                                                    | nent Order                                                                      | ing Sy                                                      | stem                               |         |           |      |
| Order Detai                                                                                                    | ls                                                                                                    |                                                                                                    |                                                                                 |                                                             |                                    |         | _         |      |
| ending orders w<br>Vithdrawn Order                                                                                                    | vithout a Wi<br>5 will imme                                                                                             | thdraw Order butto<br>diately allow the us                                                                                 | on can be modified or w<br>ser to select the trip for                           | ithdrawn by o<br>a new order.                               | ontacting you                      | IF BSN. | 🖨 Print   |      |
|                                                                                                    |                                                                                                    |                                                                                                    |                                                                                 |                                                             |                                    |         | 🕒 Excel S | heet |
| 0-1 0000                                                                                                    | 444577                                                                                                    |                                                                                                    |                                                                                 |                                                             |                                    |         |           |      |
| Order - 0002                                                                                                    | 414577                                                                                                    | 24/2015 12:20                                                                                                    | Order Status                                                                    | PLACED                                                      |                                    |         |           |      |
| Last Opdated:<br>Dispatob Date:                                                                                                    | 04/                                                                                                    | 21/2010 13:38                                                                                                    | Urder Status:                                                                   | iody walk                                                   | dow                                |         |           |      |
| Route Number:                                                                                                    | : 010                                                                                                    | 18K                                                                                                    | Trip Number:                                                                    | 30PC                                                        | uev                                |         |           |      |
| Order Line Ite                                                                                                    | ms                                                                                                    |                                                                                                    |                                                                                 |                                                             |                                    |         |           |      |
| Line Number                                                                                                    | MTE Type                                                                                                    | e                                                                                                    | Item Shipped                                                                    | Quantity<br>(Pallets)                                       | Quantity<br>(Pieces)               |         |           |      |
| 1                                                                                                    | FLAT TUE                                                                                                    | 3                                                                                                    |                                                                                 | 14                                                          | 1,178                              |         |           |      |
| 2                                                                                                    | PRIORITY                                                                                                    | Y MAIL SACK                                                                                                    |                                                                                 | 10                                                          | 6,000                              |         |           |      |
| 3                                                                                                    | PALLET                                                                                                    |                                                                                                    |                                                                                 | 12                                                          | 540                                |         |           |      |
|                                                                                                    |                                                                                                    |                                                                                                    |                                                                                 |                                                             |                                    |         |           |      |
|                                                                                                    |                                                                                                    |                                                                                                    |                                                                                 |                                                             |                                    |         |           |      |
| Order Status I                                                                                                    | History                                                                                                    |                                                                                                    |                                                                                 |                                                             |                                    |         |           |      |
| Order Status I<br>Update Date                                                                                                    | History                                                                                                    |                                                                                                    | Status                                                                          |                                                             |                                    |         |           |      |
| Order Status I<br>Update Date<br>04/21/2015 13:3                                                                                                    | History<br>8                                                                                                    |                                                                                                    | Status                                                                          | D                                                           |                                    |         |           |      |
| Order Status I<br>Update Date<br>04/21/2015 13:3                                                                                                    | History                                                                                                    |                                                                                                    | Status                                                                          | D                                                           |                                    |         |           |      |
| Order Status I<br>Update Date<br>04/21/2015 13:3                                                                                                    | History                                                                                                    |                                                                                                    | Status<br>PLACE                                                                 | D                                                           |                                    |         |           |      |
| Order Status I<br>Update Date<br>04/21/2015 13:3<br>Withdra                                                                                                    | History<br>88<br>w Order                                                                                                | ta Replicate Ord                                                                                                    | Status<br>PLACE                                                                 | D                                                           |                                    |         |           |      |
| Order Status I<br>Update Date<br>04/21/2015 13:3<br>Withdra                                                                                                    | History<br>8<br>w Order                                                                                                 | t1 Replicate Ord                                                                                                    | Status<br>PLACE<br>Ier                                                          | D                                                           |                                    |         |           |      |
| Order Status I<br>Update Date<br>04/21/2015 13:3<br>Withdra<br>Order - 0002<br>Last Updated:                                                                                                    | History<br>33<br>nw Order<br>2414568                                                                                    | <b>13</b> Replicate Ord                                                                                                    | Status<br>PLACE<br>er<br>Order Status:                                          | D                                                           | AWN                                |         |           |      |
| Order Status I<br>Update Date<br>04/21/2015 13:3<br>Withdra<br>Order - 0002<br>Last Updated:<br>Dispatch Date:                                                                                                    | History<br>38<br>w Order<br>2414568<br>03<br>03                                                                         | 125/2015 18:48<br>(25/2015 18:48)                                                                                          | Status<br>PLACE<br>er<br>Order Status:<br>User:                                 | D<br>WITHDR/<br>USPS                                        | AWN                                |         |           |      |
| Order Status I<br>Update Date<br>04/21/2015 13:3<br>Withdra<br>Order - 0002<br>Last Updated:<br>Dispatch Date:<br>Route Number:                                                                                               | History<br>18<br>18<br>14<br>14<br>14<br>14<br>14<br>14<br>15<br>15<br>15<br>15<br>15<br>15<br>15<br>15<br>15<br>15     | 127 Replicate Ord<br>125/2015 18:48<br>129/2015 07:00<br>05K                                                               | Status<br>PLACE<br>er<br>Order Status:<br>User:<br>Trip Number:                 | D<br>WITHDR/<br>USPS<br>30PC                                | AWN                                |         |           |      |
| Order Status I<br>Update Date<br>04/21/2015 13:3<br>Withdra<br>Order - 0002<br>Last Updated:<br>Dispatch Date:<br>Route Number:<br>Order Line Ite                                                                             | History<br>18<br>18<br>1414568<br>03<br>03<br>13<br>15<br>01<br>ms                                                      | 127 Replicate Ord<br>125/2015 18:48<br>129/2015 07:00<br>05K                                                               | Status<br>PLACE<br>er<br>Order Status:<br>User:<br>Trip Number:                 | D<br>WITHDR/<br>USPS<br>30PC                                | AWN                                |         |           |      |
| Order Status I<br>Update Date<br>04/21/2015 13:3<br>Withdra<br>Order - 0002<br>Last Updated:<br>Dispatch Date:<br>Route Number<br>Order Line He<br>Line Number                                                                | History<br>18<br>19<br>19<br>19<br>19<br>19<br>19<br>19<br>19<br>19<br>19                                               | <b>L3 Replicate Ord</b><br>/25/2015 18:48<br>/29/2015 07:00<br>DBK<br>e                                                    | Status<br>PLACE<br>er<br>Order Status:<br>User:<br>Trip Number:<br>Item Shipped | D<br>WITHDR/<br>USPS<br>30PC<br>Quantity<br>(Pallets)       | AWN<br>Quantity<br>(Pieces)        |         |           |      |
| Order Status I<br>Update Date<br>04/21/2015 13:3<br>Withdra<br>Order - 0002<br>Last Updated:<br>Dispatch Date:<br>Route Number<br>Order Line Ite<br>Line Number                                                               | History<br>38<br>2414568<br>03<br>03<br>03<br>03<br>03<br>03<br>03<br>03<br>03<br>03                                    | <b>12 Replicate Ord</b><br>(25/2015 18:48<br>(29/2015 07:00<br>0BK<br>€<br>8                                               | Status<br>PLACE<br>Order Status:<br>User:<br>Trip Number:<br>Item Shipped       | D<br>WITHDR/U<br>USPS<br>30PC<br>Quantity<br>(Pallets)<br>1 | AWN<br>Quantity<br>(Pieces)<br>84  |         |           |      |
| Order Status I<br>Update Date<br>04/21/2015 13:3<br>Withdra<br>Order - 0002<br>Last Updated:<br>Dispatch Date:<br>Route Number<br>Order Line Ite<br>Line Number<br>1<br>Order Status I                                        | History<br>38<br>2414568<br>03<br>03<br>03<br>03<br>03<br>03<br>03<br>03<br>03<br>15<br>MTE Type<br>FLAT TUE<br>History | 127 Replicate Ord<br>(25/2015 18:48<br>(29/2015 07:00<br>0BK<br>e<br>3                                                     | Status<br>PLACE<br>er<br>Order Status:<br>User:<br>Trip Number:<br>Item Shipped | D<br>WITHDR/<br>USPS<br>30PC<br>Quantity<br>(Pallets)<br>1  | AWN<br>Quantity<br>(Pieces)<br>84  |         |           |      |
| Order Status I<br>Update Date<br>04/21/2015 13:3<br>Withdra<br>Order - 0002<br>Last Updated:<br>Dispatch Date:<br>Route Number:<br>Order Line Her<br>Line Number<br>1<br>Order Status I<br>Update Date                        | History<br>88<br><b>2414568</b><br>03<br>03<br>03<br>03<br>03<br>03<br>03<br>03<br>03<br>15<br>MTE Type<br>History      | L7 Replicate Ord<br>(25/2015 16:48<br>(29/2015 07:00<br>0BK<br>e<br>3<br>Status                                            | Status<br>PLACE<br>order Status:<br>User:<br>Trip Number:<br>Item Shipped       | D<br>WITHDR/<br>USPS<br>30PC<br>Quantity<br>(Pallets)<br>1  | AWN<br>Quantity<br>(Pieces)<br>84  |         |           |      |
| Order Status I<br>Update Date<br>04/21/2015 13:3<br>Withdra<br>Order - 0002<br>Last Updated:<br>Dispatch Date:<br>Route Number<br>1<br>Corder Line He<br>Line Number<br>1<br>Order Status I<br>Update Date<br>03/25/2015 18:4 | History<br>Norder<br>2414568<br>03<br>03<br>03<br>03<br>03<br>01<br>ms<br>MTE Type<br>History<br>History<br>18          | L3 Replicate Ord<br>(25/2015 18:48<br>(29/2015 07:00<br>0BK<br>e<br>3<br>Status<br>WITHDRAWN - (                           | Status<br>PLACE<br>Order Status:<br>User:<br>Trip Number:<br>Item Shipped       | D<br>WITHDR/<br>USPS<br>30PC<br>Quantity<br>(Pallets)<br>1  | AVVN<br>Quantity<br>(Pieces)<br>84 |         |           |      |
| Order Status I<br>Update Date<br>04/21/2015 13:3<br>Withdra<br>Order - 0002<br>Last Updated:<br>Dispatch Date:<br>Dispatch Date:<br>Order Line Ite<br>Line Number<br>1<br>Order Status I<br>Update Date<br>03/25/2015 18:4    | History<br>W Order<br>2414568<br>03.<br>03.<br>03.<br>03.<br>01.<br>ms<br>MTE Type<br>FLAT TUE<br>History<br>History    | C7 Replicate Ord     //25/2015 18:48     //29/2015 07:00     //25/202015 07:00     //25  e  3  Status WITHDRAWN - ( PLACED | Status<br>PLACE<br>er<br>Order Status:<br>User:<br>Trip Number:<br>Item Shipped | D<br>WITHDR/<br>USPS<br>30PC<br>Quantity<br>(Pallets)<br>1  | AWN<br>Quantity<br>(Pieces)<br>84  |         |           |      |

Order Details include the order number, order status, date of last update, delivery date, and the items being shipped. Shipping dates and times for orders that depart the MTESCs after scheduled operating hours do not show up in MTEOR until the next business day.

From the Order Details page, you can also "Withdraw Order" and "Replicate Order". If the "Withdraw" button is not available, contact your BSN for assistance. The "Replicate Order" button is not available for orders that are currently in "Backorder" status.

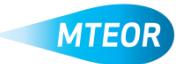

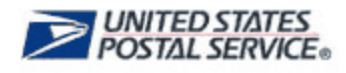

## **Create a New MTESC Order**

To create a new order for direct delivery of MTE from an MTESC, from the *MTEOR Dashboard* click the "Select Action" drop-down button and select "Create New MTESC Order".

|       | USPS.CO                                                        | N.                           |                                                                       |                 |                                             |         |                  |                            | MTEO        |
|-------|----------------------------------------------------------------|------------------------------|-----------------------------------------------------------------------|-----------------|---------------------------------------------|---------|------------------|----------------------------|-------------|
| ail   | Transport Ec                                                   | quip                         | ment Orderi                                                           | ing Syst        | em                                          |         |                  |                            |             |
| TE D  | elivery Address / Facility                                     |                              |                                                                       |                 |                                             |         |                  |                            |             |
| NA    | SS: 300PC - BIG MAILER                                         | 2 - 50 8                     | W 12TH ST, KANSAS,                                                    | KS 331: 🗸       | Select Action -                             |         | Report Inventory |                            |             |
|       | Before placing a New Order                                     | review                       | Order History by selecting                                            | specific orders | Create New MT                               | ESC O   | rder             | order and placing a new or | ler         |
| •     | Inventory must be reported e                                   | each <b>We</b><br>est, revie | dnesday by 11:59 PM<br>w Request History.                             | , - ,           | Create New One                              | e Time  | Request          |                            |             |
| order | s from the MTESC Plan                                          | nt Requ                      | est History Inventor                                                  | ry History      | Create New Tray                             | y Label | Holder Order     |                            |             |
| •     | <u>export/Print</u> - from the order<br>MTEOR 'History for MTI | details s                    | creen, select the 'Print' or<br>ers' details are stored for<br>Status | •Excel Sheet bu | tton<br>er 'dispatch' date<br>Dispatch Date | •       | Date Placed      | ¢ Ilser                    | iew Details |
|       |                                                                |                              |                                                                       |                 |                                             |         |                  |                            | ·           |
|       | 0002414559                                                     | 1                            | N PROGRESS                                                            |                 | 03/24/2015                                  |         | 03/24/2015       | USPS                       | •           |
|       | 0002414560                                                     | 1                            | N PROGRESS                                                            |                 | 03/24/2015                                  |         | 03/24/2015       | USPS                       |             |
|       | 0002414564                                                     | 1                            | N PROGRESS                                                            |                 | 03/25/2015                                  |         | 03/25/2015       | USPS                       |             |
|       | 0002414567                                                     | F                            | REPLACED                                                              |                 | 03/27/2015                                  |         | 03/25/2015       | SYSTEM                     |             |
|       | 0002414568                                                     | ١                            | WITHDRAWN                                                             |                 | 03/29/2015                                  |         | 03/25/2015       | USPS                       |             |
|       | 0002414562                                                     | F                            | REPLACED                                                              |                 | 03/31/2015                                  |         | 03/25/2015       | USPS                       |             |
|       | 0002414573                                                     | 1                            | N PROGRESS                                                            |                 | 04/08/2015                                  |         | 04/08/2015       | USPS                       | ~           |
|       |                                                                |                              |                                                                       |                 |                                             |         |                  |                            |             |

You are taken to the Order Entry Form to complete your order. Verify your delivery address, verify the point of contact name and phone number, and then click "Next".

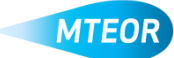

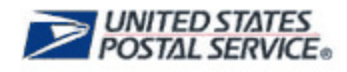

Select your desired dispatch date and time. Select the dispatch date from the calendar and then select available transportation options. You **must** select a delivery date and time. MTEOR does

not allow you to place an order in the system without it. Available transportation options appear in MTEOR as follows:

- Scheduled trips appear as the first available transportation option
- Once all the scheduled trips have been used, non-scheduled trips appear
- After all the non-scheduled orders have been used, Mailers may request **extra trips**

| ee 1 | Vete   | 440  | err 8  | NC     |      |            |                                                                                                    |                                 |
|------|--------|------|--------|--------|------|------------|----------------------------------------------------------------------------------------------------|---------------------------------|
| HQ 2 | 1984   | 200  | eporte | ion Di | per  | Dillo II 1 | **                                                                                                    | Select the day for              |
| elec | 1 Dhip | sich | Date   |        |      |            | Available Transport Options                                                                                                    | dispatch then                   |
| 0    |        | icta | der S  | 2012   |      | 0          | 10062000 Photosoft RV001 Sp2m=101 Page 21<br>100520013 Thursday 54:00 Tiphis - 40004                                                              | select the                      |
| Ян.  | 760    | Te - | w.     | 16     | Fr . | 84         |                                                                                                    | transportation from<br>the menu |
|      |        |      |        |        |      |            | ¥                                                                                                    |                                 |
|      |        |      |        |        |      |            | · Scheskel transportation should be chosen first.                                                                                                 |                                 |
|      |        | 23   | 26     | 28     | 26   | 37         | <ul> <li>Edits tops with definition should be chosen second.</li> <li>Request Extra Trip should be chosen only when all scheduled inst</li> </ul> | reportation is anevalable.      |
| 28   | 59     | 30   | 34     |        |      |            |                                                                                                    |                                 |
| 0    | 7010   | 8    |        |        |      |            |                                                                                                    | 01                              |

After choosing your transportation, click "Next".

Now, select your MTE type and quantity using the form. You can place orders by the number of pieces or the number of pallets needed. When completing the order using the number of pieces, MTEOR automatically rounds the order to the closest number of pallets.

MTEOR calculates the truck volume using the bar under "Step 3: Select Order Quantities". The bar turns from red to green as you place your order. An order must reach 100% in order to complete the order in MTEOR.

Click "Next" to continue.

NOTE: For a list of available MTE types, view the MTE Catalog. A link to the MTE Catalog is located at the bottom of the Order Entry Form.

| il Transpo                                                                                                    | rt Equipme                       | nt Orde     | ring Sys   | tem           |            |            |                 |                       |                            |
|----------------------------------------------------------------------------------------------------|----------------------------------|-------------|------------|---------------|------------|------------|-----------------|-----------------------|----------------------------|
| er Entry Form                                                                                                    | 1.000                            |             |            |               |            |            |                 |                       |                            |
| so 2. Select Transport                                                                                                    | erron<br>Miller Dissetch Data II | Time .      |            |               |            |            |                 |                       |                            |
|                                                                                                    | A1844                            |             |            |               |            |            |                 |                       |                            |
|                                                                                                    |                                  |             |            |               |            |            | _               |                       |                            |
| rack tolanse filled                                                                                                    | 100                              |             | Orders mar | rt be For a R | il truckle | ood. If is | ess than a true | kload is required, re | ntert the local USPS plast |
| fil type                                                                                                    | Pieces per Pallet                | Piece Value | Quality    | Unit          | Nexe       | *          | Pieces          | Pathola               | Yalue                      |
| MR TRAT                                                                                                    | 90                               | 10:00       |            | Piere         |            |            |                 |                       |                            |
| MM SLEEVE                                                                                                    | 519                              | 90.05       |            | Pier          |            |            |                 |                       |                            |
| LATTIO                                                                                                    | 64                               | \$5.00      |            | Fire          |            |            |                 |                       |                            |
| LATTIBLE                                                                                                    | 1102                             | 91.00       |            | Fair          |            |            |                 |                       |                            |
| 4.7 1967                                                                                                    | 340                              | \$2:00      |            |               |            |            |                 |                       |                            |
| ALF SLIEVE                                                                                                    | 101                              | \$0.45      |            | Field         |            |            |                 |                       |                            |
| BI 1947                                                                                                    | 200                              | \$2.00      | 6120       | Pier          |            |            | 4,620           | 22                    | \$0,248.00                 |
| eralative -                                                                                                    | 000                              | 30.85       | 9590       | Piere         |            |            | 5,320           |                       | 10,483.20                  |
| NUET                                                                                                    | 20                               | 30.00       |            | Piere         |            |            |                 |                       |                            |
| RORTY MALSACK                                                                                                    | 000                              | \$7.00      |            | Pier          |            |            |                 |                       |                            |
| NAME AND ADDRESS OF ADDRESS OF AD | 900                              | 90.05       |            | Piece         |            |            |                 |                       |                            |

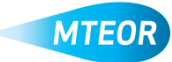

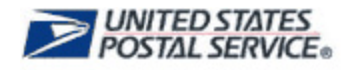

To confirm and place your order, select the checkbox next to "I Agree" and then click "Submit".

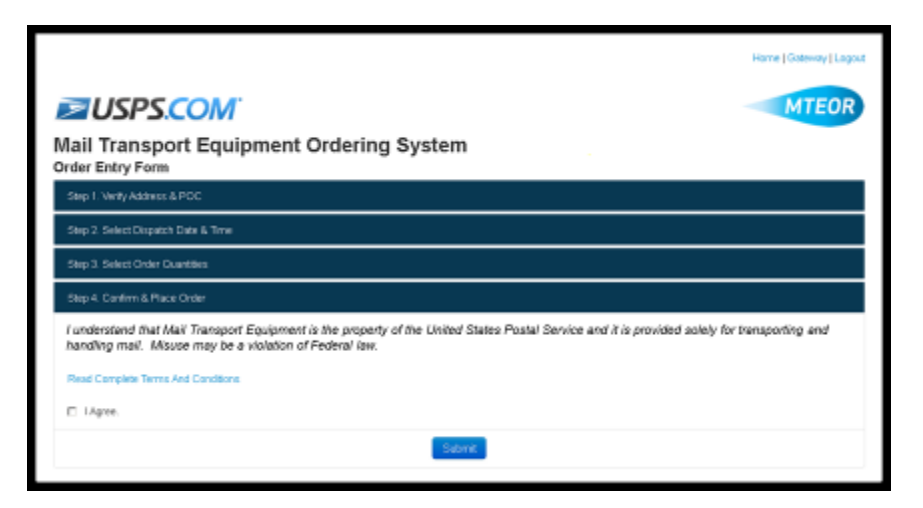

You are taken to the Postal Store website to checkout and complete the order. Click "Checkout" to go to the next screen.

| <b>≥</b> USPS.COM <sup>™</sup>                                                                                                    |            |          | Search USPS.com o | r Trock Paskages 🔍 |
|----------------------------------------------------------------------------------------------------|------------|----------|-------------------|--------------------|
| Shopping Cart                                                                                                    |            |          |                   |                    |
| Rail Transport Equipment Datalia:<br>Delivery cannet: INSTERNOO - BIO ANREM 8 - SHOE LADITO CT. LOUISINELE, KY 492-MM444<br>POD Rena: VIECON Bankay<br>POD Rena: VIECON Bankay | C          | ost to y | Orde              | r Summary          |
| FEM                                                                                                    | Value      | to USF   | Sublation         | \$8.00             |
| FLAT TV<br>Persons Rev Patent: M<br>Value: \$8:00 x 336 + \$1,680.00                                                                                                    | 336        | \$0.00   | Total MTE V       | ilue \$23,063.20   |
|                                                                                                    | Click "Che | ckout"   | Totak             | \$0.00             |
| HALF TIDAY<br>Preces Rev Patiet, 310<br>Valies: \$2,00 × 8540 = \$3,880.00                                                                                                    | 4340       | \$0.00   | Rack II           | e Dashboard        |
| MM TRAY<br>Percen Per Fallet. 210<br>Vallet: E2.00 x 4620 = 29,240.00                                                                                                    | 4620       | \$0.00   |                   |                    |
| MM SLEEVE<br>Parose An Valuet del<br>Valuer 38 45 x 5333 = 33,463.29                                                                                                    | 5330       | \$0.00   |                   |                    |
|                                                                                                    |            |          |                   |                    |

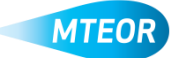

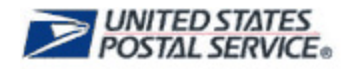

Click "Place My Order" to finalize your order.

| ≥USPS.COM                                                                                                    |                                                                                                    | 1                                                                                                    | Search USPS.com o | rTrackPackages <b>Q</b> |
|----------------------------------------------------------------------------------------------------|----------------------------------------------------------------------------------------------------|----------------------------------------------------------------------------------------------------|-------------------|-------------------------|
| Checkout                                                                                                    |                                                                                                    |                                                                                                    |                   |                         |
| Customer & Shipping Information Billing                                                                                                    |                                                                                                    | Raview                                                                                                    | Canfr             | mation                  |
| Mail Transport Epulgment Details:<br>Mail Transport Epulgment Details:<br>Defines Lowers. NASS: W000- 80 MINLER 8- 3410 LASTO CT, LOUISIELE, KY 412184544<br>POC Mare, MINCE Thuring                                                                                                    |                                                                                                    |                                                                                                    | Order             | Summary                 |
| POC Phone: 2023211/234<br>ICEM                                                                                                    | QTV                                                                                                    | 1034                                                                                                    | Subtotal          | \$8.00                  |
| FLAT TUB                                                                                                    |                                                                                                    |                                                                                                    | Total MTE Va      | luo \$23,063.20         |
| Pieces Per Palmet da<br>Velen: \$3.00 x 336 = \$1,680.00                                                                                                    | Clic                                                                                                    | k "Place                                                                                                    |                   |                         |
|                                                                                                    | My                                                                                                    | Order"                                                                                                    | Total:            | \$0.00                  |
| HALF TRAY<br>Proces For Palet 310<br>Value \$2.00 × 630 + \$3,600.00                                                                                                    | 4340                                                                                                    | \$0.00                                                                                                    | 0 Backto          | Hy Order<br>Dashboard   |
| MM TEAY<br>Pieces & Police 210<br>Value \$2.00 x 4020 = \$3,240.00                                                                                                    | 4620                                                                                                    | \$0.00                                                                                                    |                   |                         |
| MM SLEEVE<br>Aners Av Alate 666<br>Value \$165 x 503 x \$1,463.20                                                                                                    | 6320                                                                                                    | \$0.00                                                                                                    |                   |                         |
| Privace public Relationed: Visual Information will be used to NMM your other for Poster Family a solution<br>10.05, C 401, NDS, C 4004, Privacing the intermediate is underlated, built your other and posterior of the<br>NMM and the NMM pather without public underlated by the Collidate the Management<br>Inderlates the NMM pather without public underlates and a compensional office on system build, the formation<br>0.05, Poster Tamara and the NMM and the NMM and the NMM and the NMM and the NMM and the<br>and the NMM the service percent percent and the NMM and the NMM and the<br>and the NMM the service percent percent of the NMM and the NMM and the<br>service service percent percent percent of the NMM and the NMM and the<br>and the NMM the service percent percent of the NMM and the NMM and the<br>service service percent percent of the NMM and the NMM and the<br>service service percent percent percent of the NMM and the<br>service service percent percent percent of the NMM and the<br>service service percent percent percent percent of the NMM and the<br>service service percent percent p | I and pervices. Collect<br>de la process processy<br>behalf or request, er as<br>nettices regarding finan<br>recentings, and to see<br>a visit seps com/privat | Son is authorized by 29<br>yeak. We do not disclose your<br>a legally negative. This<br>notal to reaction invest to a<br>disclose and other entities<br>applies. |                   |                         |

Your order is not complete until you see the "Success!" message. To go back to your *MTEOR Dashboard*, click "Back to Dashboard".

| <b>≥</b> USPS.COM               |                              |        | Search (                        | JSPS.com or Track Packa             | ipis Q |
|---------------------------------|------------------------------|--------|---------------------------------|-------------------------------------|--------|
| Your Order has been Pla         | aced                         |        | An orde<br>complete<br>see this | er is not<br>e until you<br>message |        |
| Customer & Shipping Information | Billing                      | Review |                                 | Confirmation                        | 0      |
|                                 | Succe<br>Back to Deshifteend | essi   |                                 |                                     |        |

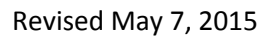

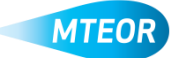

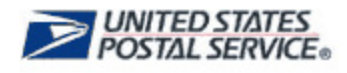

## Withdraw an MTESC Order

You may withdraw an order before it has shipped from the *MTEOR Dashboard*, select your MTE Delivery Address/Facility from the dropdown menu. Scroll down to *Orders from the MTESC* and choose orders to view by selecting the checkbox next to each order on the right. Then click, "View Details". To withdraw an order, select the "Withdraw Order" button. If the "Withdraw" button is not available, contact your BSN for assistance.

| Viail Tra                                      | nsport Equipr                                                   | ment Order                                            | ing Sy                           | stem                 |            |
|------------------------------------------------|-----------------------------------------------------------------|-------------------------------------------------------|----------------------------------|----------------------|------------|
| ending orders v<br>Vithdrawn Orde              | without a Withdraw Order but<br>is will immediately allow the u | on can be modified or i<br>ser to select the trip for | withdrawn by o<br>r a new order. | ontacting your BS    | SN A Print |
| Order - 000                                    | 2414577                                                         |                                                       |                                  |                      |            |
| Last Updated:<br>Dispatch Date<br>Route Number | 04/21/2015 13:38<br>04/29/2015 03:00<br>0108K                   | Order Status:<br>User:<br>Trip Number:                | PLACED<br>jody.walls<br>30PC     | dev                  |            |
| Order Line Its                                 | ms                                                              |                                                       |                                  |                      |            |
| Line Number                                    | МТЕ Туре                                                        | Item Shipped                                          | Quantity<br>(Pallets)            | Quantity<br>(Pieces) |            |
| 15 C                                           | FLAT TUB                                                        |                                                       | 14                               | 1,170                |            |
| 2                                              | PRIORITY MAIL SACK                                              |                                                       | 10                               | 6,000                |            |
| 3                                              | PALLET                                                          |                                                       | 12                               | 540                  |            |
| Order Status                                   | History                                                         |                                                       |                                  |                      |            |
| Update Date                                    |                                                                 | Statu                                                 | • P                              |                      |            |
| 04/21/2016 13                                  | 18                                                              | PLAC                                                  | ED                               |                      |            |

Once the order is withdrawn a popup window appears asking if you are certain you want to withdraw the order. Click "Ok" to withdraw the order. Once you do this the order appears as "Withdrawn" in the *Orders from the MTESC* tab.

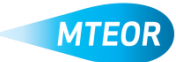

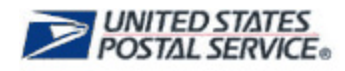

In addition, once the order is withdrawn you can see the date the order was withdrawn and reason why the order was withdrawn.

| Mail Tra<br>Order Detai<br>Pending orders w<br>Withdrawn Order     | <b>PS.CC</b><br>nsport<br>ils<br>vithout a Withd<br>rs will immediat | Equipn<br>raw Order butto<br>tely allow the us | n can be modified or w<br>er to select the trip for | ing Sy<br>ithdrawn by o<br>a new order. | stem                 | ır BSN. | Print | MTEOR |
|--------------------------------------------------------------------|----------------------------------------------------------------------|------------------------------------------------|-----------------------------------------------------|-----------------------------------------|----------------------|---------|-------|-------|
| Order - 0002                                                       | 2414577                                                              |                                                |                                                     |                                         |                      |         |       |       |
| Last Updated:<br>Dispatch Date:<br>Route Number:<br>Order Line Ite | 04/21/<br>04/29/<br>: 010BK                                          | 2015 13:57<br>2015 03:00                       | Order Status:<br>User:<br>Trip Number:              | WITHDRA<br>jody.walls.<br>30PC          | WN<br>dev            |         |       |       |
| Line Number                                                        | MTE Type                                                             |                                                | Item Shipped                                        | Quantity<br>(Pallets)                   | Quantity<br>(Pieces) |         |       |       |
| 1                                                                  | FLAT TUB                                                             |                                                |                                                     | 14                                      | 1,176                |         |       |       |
| 2                                                                  | PRIORITY M                                                           | AIL SACK                                       |                                                     | 10                                      | 6,000                |         |       |       |
| 3                                                                  | PALLET                                                               |                                                |                                                     | 12                                      | 540                  |         |       |       |
| Order Status                                                       | History                                                              |                                                |                                                     |                                         |                      |         |       |       |
| Update Date                                                        |                                                                      | Status                                         |                                                     |                                         |                      |         |       |       |
| 04/21/2015 13:5                                                    | 57                                                                   | WITHDRAWN                                      | - CANCEL IN MTEOF                                   | ٤                                       |                      |         |       |       |
| 04/21/2015 13:3                                                    | 38                                                                   | PLACED                                         |                                                     |                                         |                      |         |       |       |
| t그 Replica<br>Back to Dashboa                                      | te Order                                                             |                                                |                                                     |                                         |                      |         |       |       |

The following are the reasons an order may be withdrawn from MTEOR:

| Cancel Empty Trailer                              | Does Not Meet Customer Order 75% Fill         |
|---------------------------------------------------|-----------------------------------------------|
| Holiday Adjustment                                | Replaced with Emergency Order                 |
| Incorrect Input                                   | Customer Request                              |
| Insufficient Stock                                | Standing Transfer Order Template from on IMOS |
| Not Authorized for Item<br>Classification on OPCM | Transportation Issue on TRMC                  |
| Local Order Fulfillment                           | Transportation Issue                          |
| Cancel in MTEOR                                   | Trailer Redirect                              |
| Not Enough Inventory                              | Weather                                       |
| Inactive NASS Code                                |                                               |

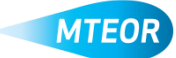

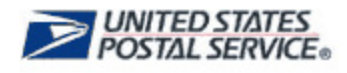

# **Replicate a MTESC Order**

To replicate an order, proceed as you would with creating a new order. Once you select transportation, click "Submit". The order then needs to be reviewed in the USPS Shopping Cart and Checkout. The order is finalized only when a "Success!" screen appears.

|                                       |                                       |                                                             |                                                                |                            |                           |                                |                                                                                                    |                                                                                                    |       | Home   Oxforway   Li |
|---------------------------------------|---------------------------------------|-------------------------------------------------------------|----------------------------------------------------------------|----------------------------|---------------------------|--------------------------------|----------------------------------------------------------------------------------------------------|----------------------------------------------------------------------------------------------------|-------|----------------------|
| <b>USPS.COM</b>                       |                                       |                                                             |                                                                |                            |                           | ľ                              |                                                                                                    |                                                                                                    |       | МТЕО                 |
| lail<br>eplic                         | Tr                                    | ans<br>Ore                                                  | spo<br><sub>der</sub>                                          | rt E                       | Equ                       | lipm                           | ent Ordering S                                                                                                    | system                                                                                                    |       |                      |
| este a                                | w Ord                                 | ker Der                                                     | taile                                                          |                            |                           |                                |                                                                                                    |                                                                                                    |       |                      |
| eliven                                | y Ark                                 | tress                                                       | :                                                              |                            |                           |                                | Order Items:                                                                                                    |                                                                                                    |       | -                    |
| NASS: 43260                           |                                       |                                                             |                                                                | MTE Type                   | Pallet Quantity           | Piece Quantity                 |                                                                                                    |                                                                                                    |       |                      |
| 913 M/<br>3400 L                      | LAGIT                                 | : 8<br>10 CT                                                |                                                                |                            |                           |                                | EMM TRAY                                                                                                    | 40                                                                                                    | 3,040 |                      |
|                                       |                                       |                                                             |                                                                |                            |                           | EWV SLEEVE                     | 8                                                                                                    | 4,162                                                                                                    |       |                      |
|                                       |                                       |                                                             |                                                                |                            |                           |                                |                                                                                                    |                                                                                                    |       |                      |
| Louis                                 | MLLS                                  | , ку                                                        | 402184                                                         | 544                        |                           |                                |                                                                                                    |                                                                                                    |       | _                    |
| ,<br>LOUIS<br>elect                   | MUS<br>Tran                           | e, ikv<br>isport                                            | 402184<br>officen                                              | 544                        |                           |                                |                                                                                                    |                                                                                                    |       |                      |
| ,<br>LOUIS<br>elect<br>elect          | MLLS<br>Trans<br>Disps                | s ji KV s<br>isplanta<br>atich D                            | 402184<br>atikan<br>Date:                                      | 544                        |                           |                                | Available Transport Opl                                                                                                    | lions:                                                                                                    |       |                      |
| elect<br>elect                        | MLLS<br>Trans<br>Disps<br>(           | e , ich i<br>isperti<br>atch I<br>Detal                     | etton<br>otton<br>Date:<br>ber 2                               | 012                        |                           | 0                              | Available Transport Opi<br>10/20/2012 Endsy/01/0<br>10/20/2012 Endsy/01/0                                                                                                    | liana:<br>11 Tophio - 4304<br>11 Tophio - 43264                                                                                           | 2     |                      |
| dect<br>dect<br>0<br>5u               | MLLS<br>Trans<br>Disps<br>(<br>Mo     | sport<br>atch I<br>Dotal<br>Tu                              | 402184<br>ation<br>Date:<br>ber 2<br>We                        | :544<br>1012<br>ТЪ         | Fr                        | <b>0</b><br>5a                 | Available Transport Opt<br>10/20/2012 Endey 01:0<br>10/20/2012 Endey 01:0<br>10/20/2012 Endey 01:0                                                                                                    | kons:<br>19 Topko - 4364<br>19 Topko - 43264<br>13 Topko - 43264                                                                          | 2     | •                    |
| elect<br>elect<br>Su                  | Trans<br>Disps<br>(<br>Mo             | atch I<br>Detai<br>Tu                                       | 402184<br>ation<br>Date:<br>ber 2<br>We                        | :544<br>:012<br>Th<br>-4   | Fr<br>8                   | 0<br>5a                        | Available Transport Opt<br>10/23/2012 Endyr010<br>10/23/2012 Endyr010<br>10/23/2012 Endyr010                                                                                                    | <b>kuna:<br/>19 TropNo - 1961</b><br>19 TropNo - 40264<br>19 TropNo - 40264                                                               | -     | •                    |
| elect<br>elect<br>Bu<br>Su            | MLLE<br>Disps<br>0<br>Mo<br>1<br>0    | eports<br>atch I<br>Detai<br>Tu<br>2<br>9                   | ation<br>Date:<br>Date:<br>We<br>3<br>10                       | 012<br>Th                  | Fr 8                      | 0<br>5a<br>6<br>13             | Available Transport Opt<br>DOSADATE PErstyrol 57<br>10/23/2012 Findsyr04:0<br>10/23/2012 Findsyr04:0                                                                                                    | Numa:<br>17 mpNo - 6 2001<br>20 TripNo - 6 2204<br>20 TripNo - 6 2204                                                                     | -     |                      |
| elect<br>elect<br>Su<br>7<br>14       | MLLE<br>Disps<br>0<br>Mo<br>1<br>15   | atch I<br>Detai<br>Tu<br>16                                 | ation<br>Jute:<br>ber 2<br>We<br>3<br>10<br>17                 | 012<br>Th<br>4             | Fr 8                      | 0<br>5a<br>6<br>12<br>20       | Available Transport Opt<br>December 2 and 2 and 2 | None:<br><u>19 TopNo - 0364</u><br>19 TopNo - 03204<br>19 TopNo - 03204<br>Informational the chosen first.                                | -     |                      |
| elect<br>elect<br>Su<br>7<br>14<br>21 | MELLS<br>Disps<br>1<br>Mo<br>15<br>22 | e, KY o<br>aporto<br>atch I<br>Detai<br>Tu<br>2<br>16<br>23 | 462184<br>ation<br>Nate:<br>her 2<br>We<br>3<br>10<br>17<br>24 | 012<br>Th<br>4<br>16<br>25 | Fr<br>8<br>12<br>19<br>26 | 0<br>5a<br>6<br>10<br>20<br>27 | Available Transport Opt<br>Document Content of the<br>10/03/2012 Endey 0.4/0<br>Scheduled Immisport<br>Editation with the point<br>Editation with the filth                                                                                                    | Nons:<br><u>17 TopNo - 4354</u><br>13 TopNo - 43264<br>13 TopNo - 43264<br>Informatiouid ba chosen final,<br>ofme should be chosen final. | -     |                      |

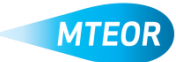

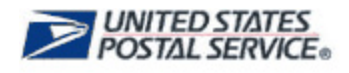

### **Backorder Process**

If an order cannot be filled on the original sourcing date, it goes to a "Backorder" status. The order remains in the "Backorder" status for a maximum of four days, as we attempt to fill your order. If the order cannot be filled within the four day period, it is withdrawn from MTEOR.

|                                   |                                                          |                                                      |                                |                      |          | Home    |
|-----------------------------------|----------------------------------------------------------|------------------------------------------------------|--------------------------------|----------------------|----------|---------|
| ≥US                               | PS.COM                                                   |                                                      |                                |                      |          |         |
| lail Trar                         | nsport Equipr                                            | nent Orderii                                         | ng Sys                         | tem                  |          |         |
| der Detail                        | S                                                        |                                                      | The days of the second         |                      | 0.041    | _       |
| ing orders w<br>Irawn Orders      | thout a Withdraw Order but<br>will immediately allow the | ton can be modified or<br>user to select the trip fo | withdrawn by<br>r a new order. | contacting y         | JUP BSN. | 🖨 Print |
| Order - 00                        | 02496001                                                 |                                                      |                                |                      |          |         |
| Last Updated:                     | 10/30/2012 08:47                                         | Order Status:                                        | BACKOR                         | ER                   |          |         |
| Dispatch Date:<br>Order Line Iten | 10/31/2012 01:00                                         | User:                                                | USPS                           |                      |          |         |
| Line Number                       | MTE Type                                                 | flem Shipped                                         | Quantity<br>(Pallots)          | Quantity<br>(Pieces) |          |         |
|                                   | PALLET                                                   |                                                      | 0                              | 0                    |          |         |
| Judan Phatras II                  | -t                                                       |                                                      |                                |                      |          |         |
| Jodate Date                       | istory                                                   | Status                                               |                                |                      |          |         |
|                                   | 7                                                        | BACKORDER                                            |                                |                      |          |         |
| 0/30/2012 08:4                    |                                                          |                                                      |                                |                      |          |         |

Once the order can be filled, MTEOR replaces the original order and the order status changes from "Backorder" to "Replaced". The "Replaced" order contains the MTE requested from the original order. If the original dispatch date and time have not passed, the original transportation is assigned to the "Replaced" order. If the original dispatch date and time have passed, new transportation is assigned to the "Replaced" order and is displayed in the order details.

In the example shown below, pallets were requested for Order 0002496001, but were unavailable at the time of the original sourcing date. The order was then placed in "Backorder" status. Once the pallets became available the order was replaced with Order 0002496002, an identical order.

| Orders Lines House             | 10/30/2012 03:00 | User:                   | USPS                  | _                    |                                       |
|--------------------------------|------------------|-------------------------|-----------------------|----------------------|---------------------------------------|
| Line Number                    | s<br>ИТЕ Туре    | Item Shipped            | Quantity<br>(Pallots) | Quantity<br>(Pieces) |                                       |
| 1 6                            | PALLET           |                         | 12                    | 240                  |                                       |
| Ordor Status Hi<br>Update Date | story<br>Status  |                         |                       |                      | Order 0002496002 is<br>created as the |
| 10/29/2012 09:34               | REPLACED (Re     | aplaced by Order: 00024 | 196002)               |                      | 0002496001                            |
| 10/27/2012 19:59               | PLACED           |                         |                       |                      |                                       |

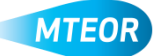

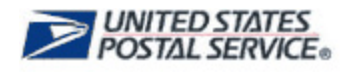

The dispatch date did not pass and is used in the new order as displayed below. Both the original order and replacement order appear on the *MTEOR Dashboard*.

| Order Line items   |                |                         |                       |                      |                                          |
|--------------------|----------------|-------------------------|-----------------------|----------------------|------------------------------------------|
| Line Number MT     | ЕТуре          | Nem Shipped             | Quantity<br>(Pallots) | Quantity<br>(Pieces) |                                          |
| 1 PA               | LLET           |                         | 12                    | 240                  |                                          |
| Order Status Histo | ary            |                         |                       |                      | Original order<br>0002496001 is replaced |
| Update Date        | Status         |                         |                       |                      | by new Order                             |
| 10/29/2012 19:59   | IN PROGRESS    |                         |                       |                      | 0002496002                               |
| 10/29/2012 09:34   | PLACED (Replan | sement for Order: 0002/ | 496001)               |                      | 0002400002                               |

Orders ship if they fill at least 75% or more of the trailer. If the MTESC is unable to fill the order and you still require the item that was unable to be sourced, contact your BSN for assistance.

NOTE: Orders cannot be replicated if they are in "Backorder" status.

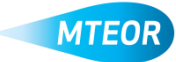

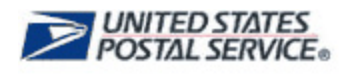

# Order and Holiday Schedule

When selecting transportation for an order or withdrawing an order, refer to the Order Entry and Withdraw Schedule below to ensure you place orders with correct time required for delivery.

| Order Entry and Withdraw Schedule                                                  |                                                  |  |  |  |  |  |
|------------------------------------------------------------------------------------|--------------------------------------------------|--|--|--|--|--|
| Mailer                                                                             |                                                  |  |  |  |  |  |
| Orders must be Entered or Withdrawn from MTEOR on: Orders/Shipments for dispatch o |                                                  |  |  |  |  |  |
| Monday                                                                             | Friday/Saturday                                  |  |  |  |  |  |
| Tuesday                                                                            | Sunday/Monday                                    |  |  |  |  |  |
| Wednesday                                                                          | Tuesday                                          |  |  |  |  |  |
| Thursday                                                                           | Wednesday                                        |  |  |  |  |  |
| Friday                                                                             | Thursday                                         |  |  |  |  |  |
|                                                                                    |                                                  |  |  |  |  |  |
| Emergency Orders: Send emergency hours in a                                        | order request to Order Manager 24-48<br>advance. |  |  |  |  |  |

Federal holidays may cause minor disturbances to the order schedule if an MTESC does not provide transportation on a given holiday. Transportation is not available on days the MTESC is not providing it.

If a Standing (Recurring) Order is scheduled to deliver on a holiday, it only sources if the MTESC is providing transportation on that holiday. If there is no transportation provided on that specific holiday, Standing Orders is withdrawn from MTEOR-Plant. MTESC holiday schedules are subject to change. Monitor your incoming MTEOR-Plant orders to see if your orders have been withdrawn and with your Order Manager to plan for MTE delivery around holidays.

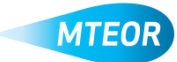

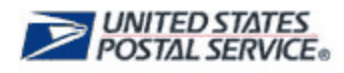

# **Order Tray Label Holders through MTEOR**

You can order tray label holders through MTEOR and have them delivered directly to you. This is only available for Mailers who receive MTE directly from an MTESC. The tray label holder order is fulfilled by the Materials Distribution Center in Topeka, KS and ships within 6-10 days of the order date. You can check the *MTEOR Dashboard* to see the status of the order. Once the order is shipped, the tracking information is available in the Tray Label Holder Order Details.

To order tray label holders, click on the "Select Action" drop-down button on the *MTEOR Dashboard* and select "Create New Tray Label Holder Order."

| il                                    |                                                                                                    | Fauir                                                           |                                                                                                    |                                                                                                    |                                                                                                    |                                                                                                    |                                             |               |          |
|---------------------------------------|----------------------------------------------------------------------------------------------------|-----------------------------------------------------------------|----------------------------------------------------------------------------------------------------|----------------------------------------------------------------------------------------------------|----------------------------------------------------------------------------------------------------|----------------------------------------------------------------------------------------------------|---------------------------------------------|---------------|----------|
| hb                                    | board                                                                                                    | -quij                                                           |                                                                                                    |                                                                                                    |                                                                                                    |                                                                                                    |                                             |               |          |
| E D                                   | elivery Address / Facilit                                                                                                    | ty                                                              |                                                                                                    |                                                                                                    |                                                                                                    |                                                                                                    |                                             |               | ļ        |
| NAS                                   | SS: 300PC - BIG MAILE                                                                                                    | ER 2 - 50                                                       | SW 12TH ST, KA                                                                                                    | NSAS, KS 331:                                                                                                    | Select Action -                                                                                                    | 🖌 Report Inventor                                                                                                    | Y                                           |               |          |
|                                       | Refore placing a New Orr                                                                                                    | der revie                                                       | v Order History by s                                                                                                    | electing specific orders                                                                                                    | Create New MTES                                                                                                    | GC Order                                                                                                    | sting order and pla                         | cing a new or | ler      |
|                                       | Inventory must be reporte                                                                                                    | ed each V                                                       | /ednesday by 11:59                                                                                                    | PM                                                                                                    |                                                                                                    |                                                                                                    | ung oroot and pla                           | a new ore     |          |
|                                       | Before placing a New Red                                                                                                    | quest, rev                                                      | iew Request History                                                                                                    |                                                                                                    | Create New One T                                                                                                    | ime Request                                                                                                    |                                             |               |          |
|                                       |                                                                                                    |                                                                 |                                                                                                    |                                                                                                    | Create New Travil                                                                                                    | abel Holder Order                                                                                                    |                                             |               |          |
| der                                   | s from the MTESC                                                                                                    | Plant Req                                                       | uest History Ir                                                                                                    | wentory History                                                                                                    |                                                                                                    | Laber Holder Order di                                                                                                    | story                                       |               |          |
| • 1                                   | ew' or 'Export/Print' order<br>View - select the box or b<br>Export/Print - from the ord                                                                                                 | r details, s<br>loxes to th<br>der details                      | ee instructions below<br>le left of the order nu<br>screen, select the "                                                                                                    | v:<br>Imber(s) and click on "\<br>Print" or "Excel Sheet" b                                                                                                    | /iew Details'<br>utton                                                                                                    |                                                                                                    |                                             |               |          |
| •                                     | ew' or 'Export/Print' order<br><u>View</u> - select the box or bu<br><u>Export/Print</u> - from the ord<br><i>MTEOR 'History for I</i>                                                   | r details, s<br>loxes to th<br>der details<br>MTESC o           | ee instructions below<br>le left of the order nu<br>screen, select the 'i<br>rders' details are sto                                                                                                | v:<br>mber(s) and click on ∿<br>Print'or "Excel Sheet'b<br>red for up to 30 days at                                                                                                    | /iew Details'<br>utton<br>fter 'dispatch' date                                                                                        |                                                                                                    |                                             | Vi            | ew Detai |
| • !                                   | ew' or 'Export/Print' order<br><u>View</u> - select the box or b<br><u>Export/Print</u> - from the ord<br><i>MTEOR 'History for I</i>                                                    | r details, s<br>ioxes to th<br>der details<br>MTESC o           | ee instructions below<br>le left of the order nu<br>s screen, select the "i<br>rders' details are sto<br>Status                                                                                    | v:<br>Imber(s) and click on ^\<br>Print' or 'Excel Sheet' b<br>red for up to 30 days at                                                                                                    | /iew Details'<br>utton<br>fter 'dispatch' date<br>Dispatch Date                                                                       | Date Placed                                                                                                    | \$                                          | Vi<br>User    | ew Detai |
| • •                                   | ew' or 'Export/Print' order<br><u>View</u> - select the box or b<br><u>Export/Print</u> - from the ord<br><i>MTEOR 'History for N</i><br>Order Number                                    | r details, s<br>roxes to th<br>der details<br>MTESC o           | ee instructions below<br>e left of the order nu<br>s screen, select the 'i<br>rders' details are sto<br>Status                                                                                     | v:<br>Imber(s) and click on <sup>1</sup> \<br>Print' or 'Excel Sheet' b<br>red for up to 30 days at                                                                                                    | /iew Details'<br>utton<br>fter 'dispatch' date<br>Dispatch Date                                                                       | Date Placed                                                                                                    | ¢                                           | Vi            | ew Detai |
|                                       | ew' or 'Export/Print' order<br><u>View</u> - select the box or b<br><u>Export/Print</u> - from the ord<br><i>MTEOR 'History for N</i><br>Order Number<br>0002414559                      | e details, s<br>noxes to th<br>der details<br>MTESC o           | ee instructions below<br>e left of the order nu<br>screen, select the 'i<br>rders' details are sto<br>Status                                                                                       | v:<br>mber(s) and click on ∿<br>Print' or "Excel Sheet' b<br>red for up to 30 days at<br>¢                                                                                                    | /iew Details'<br>utton<br>fter 'dispatch' date<br>Dispatch Date<br>03/24/2015                                                         | Date Placed 03/24/2015                                                                                                    | ¢<br>USPS                                   | Vi            | ew Detai |
|                                       | ew or "Export/Print" order<br>View - select the box or b<br>Export/Print - from the ord<br>MTEOR 'History for A<br>Order Number<br>0002414559<br>0002414550                              | t details, s<br>ioxes to th<br>der details<br>MTESC o<br>¢      | ee instructions below<br>e left of the order nu<br>screen, select the 'i<br>ders' details are sto<br>Status<br>IN PROGRESS<br>IN PROGRESS                                                          | x mber(s) and click on "\<br>Print" or "Excel Sheet" b<br>red for up to 30 days at                                                                                                    | /ew Details'<br>utton<br>Rer 'dispatch' date<br>Dispatch Date<br>03/24/2015<br>03/24/2015                                             | Date Placed     03/24/2015     03/24/2015                                                                                                    | ¢<br>USPS<br>USPS                           | User          | ew Detai |
|                                       | ew or Export/Print order<br>View - select the box or bu<br>Export/Print - from the ord<br>MTEOR 'History for M<br>Order Number<br>0002414559<br>0002414550<br>0002414560                 | e details, s<br>ioxes to th<br>der details<br>MTESC o           | ee instructions below<br>e left of the order nu<br>screen, select the 'i<br>ders' details are sto<br>Status<br>IN PROGRESS<br>IN PROGRESS<br>IN PROGRESS                                           | x imber(s) and click on ^\<br>rhint or Excel Sheet b<br>red for up to 30 days al                                                                                                    | /iew Details'<br>utton<br>Dispatch Date<br>03/24/2015<br>03/24/2015<br>03/25/2015                                                     | <ul> <li>▲ Date Placed</li> <li>■ 03/24/2015</li> <li>■ 03/24/2015</li> <li>■ 03/25/2015</li> </ul>                                                                                                    | ¢<br>USPS<br>USPS<br>USPS                   | User          | ew Detai |
|                                       | ev or ExpandPinit order<br>View - select the box r b<br>Conder View - select the box r b<br>MTEOR 'History for A<br>Order Number<br>0002414559<br>0002414550<br>0002414564<br>0002414567 | details, s<br>ioxes to th<br>der details<br>MTESC o<br>¢        | ee instructions below<br>le left of the order nu<br>screen, select the 'I<br>raders' details are sto<br>Status<br>IN PROGRESS<br>IN PROGRESS<br>IN PROGRESS<br>REPLACED                            | x imber(s) and click on ^u imber(s) and click on ^u imber(s) and click on ^u imber (s) and click on ^u imber (s) and for up to 30 days al                                                                                                    | Arean Details'<br>utton<br>Bispatch' date<br>03/24/2015<br>03/24/2015<br>03/25/2015<br>03/27/2015                                     | Date Placed 03/24/2015 03/24/2015 03/24/2015 03/25/2015 03/25/2015 03/25/2015                                                                                                    | ¢<br>USPS<br>USPS<br>USPS<br>SYSTEM         | User          | ew Detai |
| · · · · · · · · · · · · · · · · · · · | ev or ExpositPind order<br>View - select the box or b<br>Conder Pind - from the ord<br>MTEOR History for M<br>0002414559<br>0002414560<br>0002414564<br>0002414566                       | details, s<br>ioxes to th<br>der details<br><i>MTESC</i> o<br>¢ | ee instructions below<br>ee left of the order nu<br>screen, select the 1<br>raders' details are sto<br>Status<br>IN PROGRESS<br>IN PROGRESS<br>IN PROGRESS<br>REPLACED<br>WITHDRAWN                | x.<br>Imber(s) and click on %<br>Print or "Excel Sheet" b<br>reed for up to 30 days al                                                                                                    | Arew Details'<br>utton<br>fler 'blapatch' date<br>Dispatch Date<br>03/24/2015<br>03/24/2015<br>03/25/2015<br>03/27/2015<br>03/27/2015 | Date Placed      Date Placed      O3/24/2015      03/24/2015      03/25/2015      03/25/2015      03/25/2015      03/25/2015      03/25/2015      03/25/2015      03/25/2015      03/25/2015      03/25/2015      03/25/2015      03/25/2015      03/25/2015      03/25/2015      03/25/2015      03/25/2015      03/25/2015      03/25/2015      03/25/2015      03/25/2015      03/25/2015      03/25/2015      03/25/2015      03/25/2015      03/25/2015      03/25/2015      03/25/2015      03/25/2015      03/25/2015      03/25/2015      03/25/2015      03/25/2015      03/25/2015      03/25/2015      03/25/2015      03/25/2015      03/25/2015      03/25/2015      03/25/2015      03/25/2015      03/25/2015      03/25/2015      03/25/2015      03/25/2015      03/25/2015      03/25/2015      03/25/2015      03/25/2015      03/25/2015      03/25/2015      03/25/2015      03/25/2015      03/25/2015      03/25/2015      03/25/2015      03/25/2015      03/25/2015      03/25/2015      03/25/2015      03/25/2015      03/25/2015      03/25/2015      03/25/2015      03/25/2015      03/25/2015      03/25/2015      03/25/2015      03/25/2015      03/25/2015      03/25/2015      00/25/201      00/25      00/25      00/25      00/25      00/25      00/25      00/25      00/25      00/25      00/25      00/25      00/25      00/25      00/25      00/25      00/25      00/25      00/25      00/25      00/25      00/25      00/25      00/25      00/25      00/25      00/25      00/25      00/25      00/25      00/25      00/25      00/25      00/25      00/25      00/25      00/25      00/25      00/25      00/25      00/25      00/25      00/25      00/25      00/25      00/25      00/25      00/25      00/25      00/25      00/25      00/25      00/25      00/25      00/25      00/25      00/25      00/25      00/25      00/25      00/25      00/25      00/25      00/25      00/25      00/25      00/25      00/25      00/25      00/25      00/25      00/25      00/25      00/25      00/25      00/25      00/25      00/25      00/25 | ¢<br>USPS<br>USPS<br>USPS<br>SYSTEM<br>USPS | User          | ew Detai |
|                                       | ew or ExpositPrint over<br>year, select the box or b<br>ExpositPrint, - from the ord<br>MTEOR History for M<br>002414559<br>0002414554<br>0002414563<br>0002414563                       | details, s<br>ioxes to th<br>der details<br>MTESC o             | ee instructions below<br>is left of the order n.<br>is screen, select the "I<br>drars" details are sto<br>Status<br>IN PROGRESS<br>IN PROGRESS<br>IN PROGRESS<br>REPLACED<br>WITHDRAWN<br>REPLACED | x.<br>Imber(s) and click on %<br>Print or "Excel Sheet" b<br>Print or "Excel Sheet" b<br>Print or "Excel She | Arew Details'<br>utton<br>ther 'alapatch' date<br>03242015<br>03242015<br>03252015<br>032272015<br>032292015<br>032292015             | Date Placed     03/24/2015     03/24/2015     03/25/2015     03/25/2015     03/25/2015     03/25/2015                                                                                                    | USPS USPS USPS USPS USPS USPS USPS          | User          | ew Detai |

You are taken to the Tray Label Holder Order Form. In Step 1, click "Next" to confirm Topeka, KS as the processing facility. This selection should not be changed as this is the only facility that will process your tray label holder order.

| ≥U<br>∕Iail Ti | ail Transport Equipment Ordering System                                  |   |        |  |  |  |  |  |  |
|----------------|--------------------------------------------------------------------------|---|--------|--|--|--|--|--|--|
| Step 1. Se     | el Holder Order Entry Form ect USPS Plant Pick Up Location               |   |        |  |  |  |  |  |  |
| Select sta     | Select state, then city or plant for the location.                       |   |        |  |  |  |  |  |  |
| Choose a       | ity to narrow your search or directly choose a plant.                    |   |        |  |  |  |  |  |  |
| State:         | Kansas                                                                   | ~ |        |  |  |  |  |  |  |
| City:          | ТОРЕКА                                                                   | ~ |        |  |  |  |  |  |  |
| Plants:        | 66MDC - USPS TOPEKA MDC - 500 SW GARY ORMBY DRIVE - TOPEKA, KS 666249998 | ~ |        |  |  |  |  |  |  |
| Make           | Default for Future Requests                                              |   |        |  |  |  |  |  |  |
|                |                                                                          |   | • Next |  |  |  |  |  |  |
| Step 2. Tra    | y Label Holder Order Date                                                |   |        |  |  |  |  |  |  |
| Step 3. Se     | ect Order Quantities                                                     |   |        |  |  |  |  |  |  |
| Step 4. Co     | nfirm & Place Order                                                      |   |        |  |  |  |  |  |  |

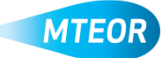

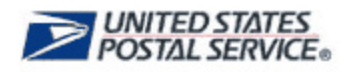

In Step 2, you can select the date you want your order to be placed. The first available order date is tomorrow, but you can also place an order for a date 30 days in the future. The order is usually shipped within 6-10 days of the selected order date. Then, confirm the point-of-contact information or change what is there before clicking "Next."

| ep 2. Tray Label Holder Order Date                                                                         |                                               |
|----------------------------------------------------------------------------------------------------|-----------------------------------------------|
|                                                                                                    |                                               |
| Tray Label Holder Order Date: Enter Point Of Contact:                                                      |                                               |
| O May 2015 O                                                                                               |                                               |
| Su Mo Tu We Th Fr Sa                                                                                       |                                               |
| 1 2 Phone Number: 7034567890                                                                               |                                               |
| 3 4 5 6 7 8 9                                                                                              |                                               |
| 10 11 12 13 14 15 16                                                                                       |                                               |
| 17 18 19 20 21 22 23                                                                                       |                                               |
| 24     25     26     27     28     29     30     * Order will ship via Standard mail and the expected dial | delivery dates are 6-10 days from order date. |
|                                                                                                    |                                               |
|                                                                                                    |                                               |

In Step 3, you can choose the quantity of tray label holders you need. A single order cannot exceed five rolls and each roll contains 5,000 pieces. Then, click "Next" to continue.

| <b>USPS</b>                                                                 | ЭМ <sup>.</sup>  |            |                        |                  |                   | MTEOR                        |  |  |
|-----------------------------------------------------------------------------|------------------|------------|------------------------|------------------|-------------------|------------------------------|--|--|
| ail Transport Equipment Ordering System<br>ay Label Holder Order Entry Form |                  |            |                        |                  |                   |                              |  |  |
| Step 1. Select USPS Plant Pick Up Location                                  |                  |            |                        |                  |                   |                              |  |  |
| Step 2. Trey Label Holder Order Date                                        |                  |            |                        |                  |                   |                              |  |  |
| Step 3. Select Order Quantiti                                               | es               |            |                        |                  |                   |                              |  |  |
| Tray Label Holder Order Lin                                                 | nit Reached: 33% | т          | a ray Label Holder Ord | er cannot exceel | d 15 rolls - eact | h roll contains 5000 pieces. |  |  |
| Туре                                                                        | Pieces per Roll  | Roll Value | Quantity               | Unit             | Pieces            | Value                        |  |  |
| TRAY LABEL HOLDER                                                           | 5000             | \$78.46    | 5                      | Rolls            | 25,000            | \$392.31                     |  |  |
|                                                                             |                  |            |                        |                  |                   | \$392.31                     |  |  |
|                                                                             |                  |            |                        |                  |                   |                              |  |  |
| Previous                                                                    |                  |            |                        |                  |                   | Next                         |  |  |
| Step 4. Confirm & Place Ord                                                 | er l             |            |                        |                  |                   |                              |  |  |

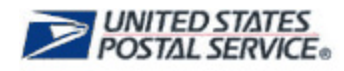

In Step 4, you can complete the order by agreeing to the Terms & Conditions and clicking "Submit."

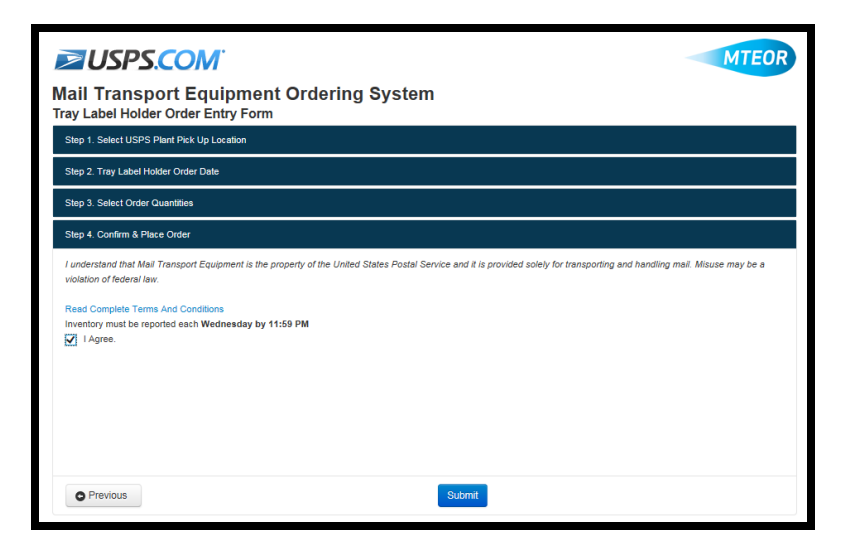

A success screen confirms the order has been submitted and in process.

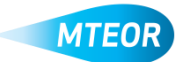

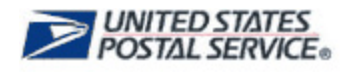

## Withdraw a Tray Label Holder Order

You can withdraw a tray label holder order prior to it being shipped. Click on the "Tray Label Holder Order History" tab from the *MTEOR Dashboard*. Click on the order number that you would like to withdraw, and then click the red "Withdraw Order" button.

| MILENSING MALENSING AND AND AND AND AND AND AND AND AND AND     |                          |                                                                                                    |                           |                                   |                    |  |  |  |
|-----------------------------------------------------------------|--------------------------|----------------------------------------------------------------------------------------------------|---------------------------|-----------------------------------|--------------------|--|--|--|
| Tray Label Holde                                                | r Order - L0             | 00000181                                                                                                    |                           |                                   |                    |  |  |  |
| Last Updated:<br>Tray Label Holder Ord<br>Tray Label Holder Ord | der Date:<br>der Status: | 03/27/2015 13:15:33<br>05/01/2015<br>PLACED                                                                   | Name:<br>Phone:<br>Email: | MANJU<br>785-861-00<br>mdimsmail@ | DD<br>ğusps.gov    |  |  |  |
| Tray Label Holder O                                             | rder Requeste            | ed Items                                                                                                    |                           |                                   |                    |  |  |  |
| Line Number                                                     | Туре                     |                                                                                                    | Q                         | uantity (Pieces)                  | Converted to Rolls |  |  |  |
| 1                                                               | TRAY                     | LABEL HOLDER                                                                                                  |                           | 500                               | 1                  |  |  |  |
| Tray Label Holder O                                             | rder Status H            | story                                                                                                    |                           |                                   |                    |  |  |  |
| Update Date                                                     | Status                   | Remarks                                                                                                    |                           |                                   |                    |  |  |  |
| 03/27/2015 13:15:33                                             | PLACED                   | By USER <manju kulk<="" td=""><td>(ARNI&gt; : Test for tray la</td><td>abel holder item</td><td></td></manju> | (ARNI> : Test for tray la | abel holder item                  |                    |  |  |  |
| → Withdraw Tray                                                 | Label Holder O           | rder Replicate Tray Label He                                                                                  | older Order               |                                   |                    |  |  |  |

After confirming this action, the tray label holder order is withdrawn. The status is updated on the MTEOR Dashboard.

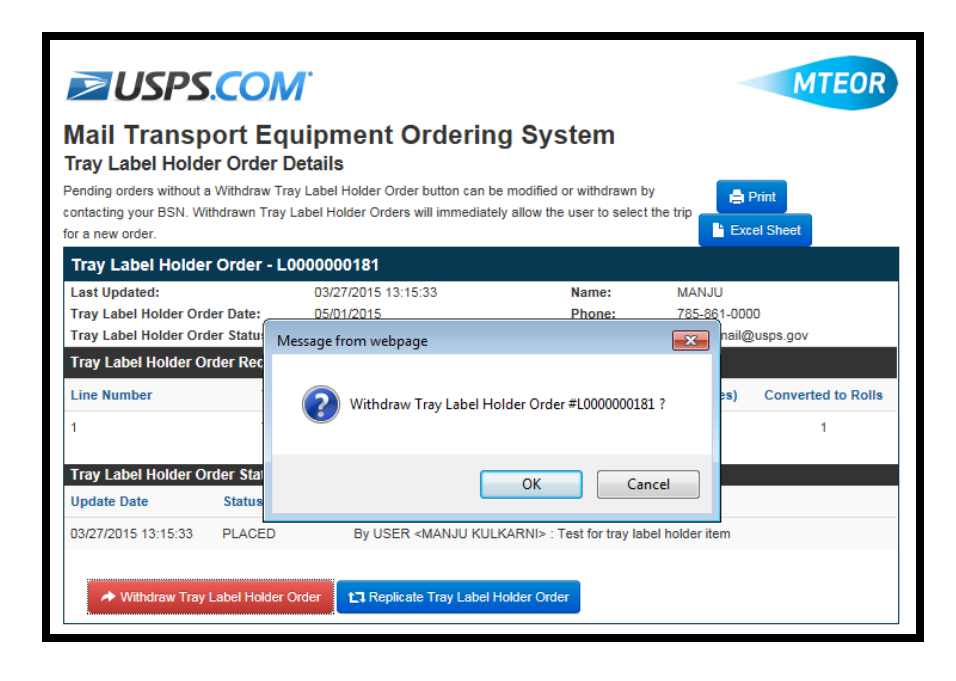

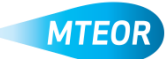

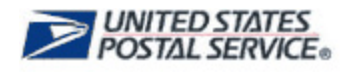

# **Replicate a Tray Label Holder Order**

To replicate an order, click on the "Tray Label Holder Order History" tab from the *MTEOR Dashboard*. Click on the order number that you would like to replicate, and then click the blue "Replicate Order" button. You are taken to the Replicate Tray Label Holder Order screen.

| Mail Transp<br>Tray Label Holde<br>Pending orders without a<br>contacting your BSN. Wi<br>for a new order | ort Equ<br>er Order De<br>a Withdraw Tray La | <b>Lipment Ordering</b><br>etails<br>Label Holder Order button can be<br>abel Holder Orders will immediatel  | g System<br>modified or withdrawn<br>y allow the user to select | by<br>et the trip                 | Print<br>rel Sheet |
|----------------------------------------------------------------------------------------------------|----------------------------------------------|----------------------------------------------------------------------------------------------------|-----------------------------------------------------------------|-----------------------------------|--------------------|
| Tray Label Holde                                                                                          | r Order - L00                                | 00000181                                                                                                    |                                                                 |                                   |                    |
| Last Updated:<br>Tray Label Holder Ord<br>Tray Label Holder Ord                                           | der Date:<br>der Status:                     | 03/27/2015 13:15:33<br>05/01/2015<br>PLACED                                                                  | Name:<br>Phone:<br>Email:                                       | MANJU<br>785-861-00<br>mdimsmail@ | DD<br>ğusps.gov    |
| Tray Label Holder O                                                                                       | rder Requeste                                | ed Items                                                                                                    |                                                                 |                                   |                    |
| Line Number                                                                                               | Туре                                         |                                                                                                    | Q                                                               | uantity (Pieces)                  | Converted to Rolls |
| 1                                                                                                    | TRAY                                         | LABEL HOLDER                                                                                                 |                                                                 | 500                               | 1                  |
| Tray Label Holder O                                                                                       | rder Status Hi                               | story                                                                                                    |                                                                 |                                   |                    |
| Update Date                                                                                               | Status                                       | Remarks                                                                                                    |                                                                 |                                   |                    |
| 03/27/2015 13:15:33                                                                                       | PLACED                                       | By USER <manju kulk<="" td=""><td>(ARNI&gt; : Test for tray la</td><td>bel holder item</td><td></td></manju> | (ARNI> : Test for tray la                                       | bel holder item                   |                    |
| A Withdraw Tray                                                                                           | Label Holder Or                              | der 13 Replicate Tray Label H                                                                                | older Order                                                     |                                   |                    |

You can select the order date for the new tray label holder order and confirm the point-ofcontact information. You cannot change the requested quantities on this screen. If you would like a different amount of tray label holders, then you must create a new tray label holder order.

| $\geqslant$            | US                  | P         | <b>S.C</b>   | 0        | Μ          | ·              |                      |                   |                        |               |                         | MTEOR   |  |  |
|------------------------|---------------------|-----------|--------------|----------|------------|----------------|----------------------|-------------------|------------------------|---------------|-------------------------|---------|--|--|
| <b>/lail</b><br>Tray L | Tra<br>abel         | ns<br>Hol | por<br>der C | t E      | qu<br>r Er | ipm<br>htry Fo | ent Orderir          | ng Syste          | m                      |               |                         |         |  |  |
| Review                 | Tray L              | abel      | Holder       | Orde     | r Det      | ils            |                      |                   |                        |               |                         |         |  |  |
| Shipped                | pped From:          |           |              |          |            |                |                      |                   | Tray Label Holder I    | tems:         |                         |         |  |  |
| 6MDC-U                 | IDC-USPS TOPEKA MDC |           |              |          |            |                |                      | MTE Type          |                        | Roll Quantity | Piece Quantity          |         |  |  |
| OPEKA                  | , KS 6              | 66249     | 998          | VL.      |            |                |                      |                   | TRAY LABEL HOLD        | ER            | 1                       | 500     |  |  |
| 0<br>Su                | Мо                  | Ma<br>Tu  | y 201<br>We  | L5<br>Th | Fr         | 0<br>Sa        | Full Name:           | Jon Doe           |                        |               |                         |         |  |  |
|                        |                     |           |              |          | 1          | 2              | Phone Number:        | 1034507890        |                        |               |                         |         |  |  |
|                        | 4                   | 5         | 6            | 7        | 8          | 9              | Email Address:       | jondoe@email.     | com                    | ×             |                         |         |  |  |
|                        | 11                  | 12        | 13           | 14       | 15         |                |                      |                   |                        | _             |                         |         |  |  |
|                        | 18                  | 19        | 20           | 21       | 22         |                |                      |                   |                        |               |                         |         |  |  |
| 31                     |                     |           |              |          | 29         | 30             |                      |                   |                        |               |                         |         |  |  |
|                        |                     |           |              |          |            |                | * Order will ship vi | a Standard mail a | and the expected deliv | ery dates     | are 6-10 days from orde | r date. |  |  |

Click "Submit" to complete the order and the success screen appears.

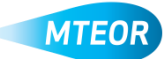

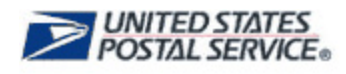

#### **MTE Requests from Postal Plant**

While MTESC Mailers are encouraged to order MTE directly from an MTESC, they can also request MTE from a Postal plant if they are willing to pick up the MTE themselves and the MTESC cannot fulfill their demand. All requests are listed on the Plant Request History tab.

| ≥USPS                                                                                                    | COM <sup>®</sup>                                                                                                    |                                                                                                    |                                                                                                    |                                                                                          |                 |                        |           |                                               | M                                                                     | ITEOI           |
|----------------------------------------------------------------------------------------------------|----------------------------------------------------------------------------------------------------|----------------------------------------------------------------------------------------------------|----------------------------------------------------------------------------------------------------|------------------------------------------------------------------------------------------|-----------------|------------------------|-----------|-----------------------------------------------|-----------------------------------------------------------------------|-----------------|
| lail Transp<br>ashboard                                                                                                    | ort Equipr                                                                                                    | nent Or                                                                                                    | dering Sy                                                                                                    | stem                                                                                     |                 |                        |           |                                               |                                                                       |                 |
| ITE Delivery Addres                                                                                                    | s / Facility                                                                                                    |                                                                                                    |                                                                                                    |                                                                                          |                 |                        |           |                                               |                                                                       |                 |
| NASS: 300PC - B                                                                                                    | IG MAILER 2 - 50 S                                                                                                    | W 12TH ST, KA                                                                                                    | NSAS, KS 331:                                                                                                    | Select Actio                                                                             | on <del>-</del> | 🖍 Report Invento       | ry        |                                               |                                                                       |                 |
| Before placing a     Inventory must     Before placing a                                                                                                    | a New Order, review O<br>be reported each <b>Wed</b><br>a New Request, reviev                                                                                                    | irder History by s<br>Inesday by 11:5<br>v Request Histor                                                                                                    | electing specific orde<br>9 PM<br>y.                                                                                                    | ers. Orders may be                                                                       | changed         | by withdrawing an ex   | iisting o | rder and plac                                 | ng a new order                                                        | ;               |
| rders from the MTE                                                                                                    | SC Plant Reque                                                                                                    | st History                                                                                                    | nventory History                                                                                                    | MTE Catalog                                                                              | Tray La         | abel Holder Order H    | istory    |                                               |                                                                       |                 |
| To 'View' or 'Export/P<br>• <u>View</u> - select the                                                                                                    | rint' request history de<br>e box or boxes to the le                                                                                                    | tails, see instruct                                                                                                    | tions below:<br>number(s) and click                                                                                                    | on 'View Details'                                                                        |                 |                        |           |                                               |                                                                       |                 |
| To 'View' or 'Export/P<br>• <u>View</u> - select th<br>• <u>Export/Print</u> - fro<br><i>MTEOR</i> 'R                                                                                                    | Print' request history de<br>e box or boxes to the k<br>om the request history<br>equest History' details                                                                                                    | tails, see instruc<br>eft of the request<br>details screen, s<br>are stored for up                                                                                                    | tions below:<br>t number(s) and click<br>elect the 'Print' or 'Ex<br>to 30 days after the                                                                                               | on "View Details"<br>«cel Sheet' button<br>Requested Pick-Up                             | o Date          |                        | 1         |                                               | View                                                                  | v Details       |
| To 'View' or 'Export/P<br>• <u>View</u> - select thr<br>• <u>Export/Print</u> - fro<br><i>MTEOR 'R</i><br><b>Request</b><br><b>Number</b>                                                                                                    | Print' request history de       e box or boxes to the lipom the request history       om the request history' details       'equest History' details       \$ Status \$                                                                                                    | etails, see instruc<br>eft of the request<br>details screen, s<br>are stored for up<br>Date<br>Placed                                                                                                    | tions below:<br>t number(s) and click<br>uelect the 'Print' or 'Ex<br>to 30 days after the<br>Date<br>Requested \$                                                                      | on "View Details"<br>ccel Sheet' button<br>Requested Pick-Up<br>Ready for Pick<br>Date   | o Date<br>Up ∳  | Actual Pick Up<br>Date | \$        | Date<br>Withdrawn                             | View<br>View                                                          | v Details<br>\$ |
| To 'View' or 'Export/P<br>• <u>View</u> - select th<br>• <u>Export/Print</u> - fro<br><i>MTEOR 'R</i><br>• Request<br>Number                                                                                                    | Print' request history de<br>e box or boxes to the l<br>om the request history<br>'equest History' details<br>Status \$                                                                                                    | etails, see instruc<br>eft of the request<br>details screen, s<br>are stored for up<br>Date<br>Placed                                                                                                    | tions below:<br>trumber(s) and click<br>elect the 'Print' or 'Ex<br>to to 30 days after the<br>Date<br>Requested                                                                        | on "View Details"<br>ccel Sheet' button<br>Requested Pick-Up<br>Ready for Pick<br>Date   | o Date<br>Up ţ  | Actual Pick Up<br>Date | ÷ .       | Date<br>Withdrawn                             | ◆ User                                                                | v Details       |
| To 'View' or 'Export/P<br>• <u>View</u> - select thu<br>• <u>Export/Print</u> - fro<br><i>MTEOR 'R</i><br><b>Q</b><br><b>Request</b><br><b>Number</b><br><b>R0000000138</b>                                                                                                    | Print' request history de<br>e box or boxes to the k<br>om the request history<br>'equest History' details<br>Status<br>WITHDRAWN                                                                                                    | tails, see instruc<br>eft of the request<br>details screen, s<br>are stored for up<br>Date<br>Placed<br>07/11/2013                                                                                           | tions below:<br>t number(s) and click<br>velect the 'Print' or 'Ex<br>to 30 days after the<br>Requested<br>07/20/2013                                                                   | on "View Details"<br>ccel Sheet' button<br>Requested Pick-Uj<br>Ready for Pick<br>Date   | o Date<br>Up ţ  | Actual Pick Up<br>Date | ¢ .       | Date<br>Withdrawn<br>07/31/2013               | <ul> <li>♥ User</li> <li>■ BSA4BM3</li> </ul>                         | v Details       |
| To 'View' or 'Export/P<br>• <u>View</u> - select the<br>• <u>Export/Print</u> - fro<br><i>MTEOR 'R</i><br><b>Request</b><br><b>Request</b><br><b>Route</b><br><b>Rout</b><br><b>Rout</b><br><b>Rou</b> | Print' request history de<br>e box or boxes to the li<br>om the request history<br>'equest History' details                                                                                                    | Date Placed 107/11/2013                                                                                                    | tions below:<br>trumber(s) and click<br>select the 'Print' or 'Ex<br>to 30 days after the<br>Date<br>Requested<br>07/20/2013<br>07/20/2013                                              | con "View Details"<br>ccel Sheet' button<br>Requested Pick-Up<br>Ready for Pick<br>Date  | o Date<br>Up ţ  | Actual Pick Up<br>Date | ◆         | Date<br>Withdrawn<br>07/31/2013<br>07/31/2013 | Viev     User     BSA4BM3     BSA4BM3                                 | v Details       |
| To 'View' or 'Export/P<br>• <u>View</u> - select thu<br>• <u>Export/Print</u> - fro<br><i>MTEOR</i> 'R<br><b>Request</b><br><b>Number</b><br><b>R0000000138</b><br><b>R0000000164</b><br><b>R0000000804</b>                                                                                                    | Print' request history de<br>e box or boxes to the k<br>om the request history<br>Pequest History' details<br>Call of the second second | tails, see instruc<br>eft of the request<br>details screen, s<br>are stored for up<br>Date<br>Placed<br>07/11/2013<br>07/18/2013<br>06/20/2014                                                               | tions below:<br>trumber(s) and click<br>select the 'Print' or 'Ex<br>to 30 days after the<br>Pate<br>Requested<br>07/20/2013<br>07/20/2013<br>07/07/2014                                | on "View Details"<br>ccel Sheet' button<br>Requested Pick-Up<br>Ready for Pick<br>Date   | o Date<br>Up ∳  | Actual Pick Up<br>Date | ◆         | Date<br>Withdrawn<br>07/31/2013<br>07/31/2013 | View     User     BSA4BM3     BSA4BM3     sritestdevr                 | v Details       |
| To 'View' or 'Export/P<br>• <u>View</u> - select thu<br>• <u>Export/Print</u> - fro<br><i>MTEOR</i> 'R<br><b>Request</b><br><b>Request</b><br><b>Roundool</b><br><b>Roundool</b>                                                                                                    | Print' request history de<br>e box or boxes to the k<br>om the request history<br>Request History' details            Status         Image: Comparison of the comparison of the co                      | Date Placed<br>07/11/2013<br>06/20/2014                                                                                                    | tions below:<br>t number(s) and click<br>velect the 'Print' or 'Ex<br>t o 30 days after the<br>Date<br>Requested<br>07/20/2013<br>07/20/2013<br>07/07/2014<br>07/07/2014                | con "View Details"<br>ccel Sheet' button<br>Requested Pick-Up<br>Ready for Pick<br>Date  | up 🔶            | Actual Pick Up<br>Date |           | Date<br>Withdrawn<br>07/31/2013<br>07/31/2013 | View     User     BSA4BM3     BSA4BM3     sritestdevr     sritestdevr | v Details       |
| To 'View' or 'Export/P<br>• <u>View</u> - select thu<br>• <u>Export/Print</u> - fro<br><i>MTEOR 'R</i><br><b>Request</b><br><b>Number</b><br><b>Rooo0000138</b><br><b>Roo00000164</b><br><b>Roo00000808</b><br><b>Roo00000808</b><br><b>Roo00000808</b>                                                                                                    | Print' request history de<br>e box or boxes to the I<br>om the request history<br>lequest History' details<br>Status<br>Status<br>WITHDRAWN<br>WITHDRAWN<br>PLACED<br>PLACED<br>PLACED                                                                                                    | tails, see instructeft of the request details screen, s         are stored for up         Date         Placed         07/11/2013         07/18/2013         06/20/2014         06/23/2014         06/23/2014 | tions below:<br>t number(s) and click<br>select the 'Print' or 'Ex<br>to 30 days after the<br>Date<br>Requested ¢<br>07/20/2013<br>07/20/2013<br>07/20/2014<br>07/07/2014<br>07/09/2014 | : on "View Details"<br>ccel Sheet' button<br>Requested Pick-Up<br>Ready for Pick<br>Date | up ♦            | Actual Pick Up<br>Date | ¢ ,       | Date<br>Withdrawn<br>07/31/2013<br>07/31/2013 | Viev     User     BSA4BM3     BSA4BM3     sritestdevr     sritestdevr | v Details       |

MTEOR requests from the plants can be placed in the following statuses:

- "Placed": Request has been submitted by you and no action has been taken by the plant
- "Pending": Request is currently being processed, but is not ready for pick up
- "Ready for Pick Up": Request has been fulfilled and is ready for pick up at the Postal plant
- "Complete": Request has been fulfilled and picked up from the Postal plant
- "Withdrawn": Request has been withdrawn by either you or the plant (indicated in the User column)

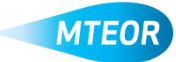

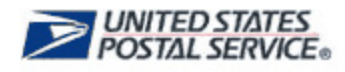

# Place MTE Request from Local Plant

On the *MTEOR Dashboard,* choose your facility from the drop-down if you have access to more than one location. Click the "Select Action" drop-down button, and select "Create New One Time Request."

|                                                                                                    | ~ ~ ~ ·                                                                                                    | LEUUI                                                                                                    |                                                                                                    | DELIND SV                                                                                                    | STREET                                                                                        |         |                         |                                                             |                                                                                        |       |
|----------------------------------------------------------------------------------------------------|----------------------------------------------------------------------------------------------------|----------------------------------------------------------------------------------------------------|----------------------------------------------------------------------------------------------------|----------------------------------------------------------------------------------------------------|-----------------------------------------------------------------------------------------------|---------|-------------------------|-------------------------------------------------------------|----------------------------------------------------------------------------------------|-------|
| shboard                                                                                                    | sho                                                                                                    |                                                                                                    |                                                                                                    | aoning ey                                                                                                    | Stem                                                                                          |         |                         |                                                             |                                                                                        |       |
| E Delivery Ad                                                                                                    | dress / F                                                                                                    | acility                                                                                                    |                                                                                                    |                                                                                                    |                                                                                               | _       |                         |                                                             |                                                                                        |       |
| NASS: 300PC                                                                                                    | - BIG N                                                                                                    | IAILER 2 - 5                                                                                                    | ) SW 12TH ST, K                                                                                                    | ANSAS, KS 331: 🗸                                                                                                    | Select Action -                                                                               | 1       | Report Inventory        |                                                             |                                                                                        |       |
| Before play                                                                                                    | ing a Ne                                                                                                    | w Order revie                                                                                                    | w Order History by                                                                                                    | selecting specific orde                                                                                                    | Create New MTE                                                                                | SC Ord  | er                      | ting order and place                                        | ing a new order                                                                        |       |
| <ul> <li>Inventory r</li> </ul>                                                                                                    | nust be re                                                                                                    | ported each                                                                                                    | Vednesday by 11:8                                                                                                    | 59 PM                                                                                                    |                                                                                               |         |                         | ang order and place                                         | any a new order                                                                        |       |
| <ul> <li>Before play</li> </ul>                                                                                                    | ing a Ne                                                                                                    | w Request re                                                                                                    | view Request Histor                                                                                                    | v.                                                                                                    | Create New One                                                                                | Time R  | equest                  |                                                             |                                                                                        |       |
|                                                                                                    |                                                                                                    |                                                                                                    |                                                                                                    |                                                                                                    |                                                                                               |         |                         |                                                             |                                                                                        |       |
| ders from the                                                                                                    | MTESC                                                                                                    | Plant Re                                                                                                    | quest History                                                                                                    | Inventory History                                                                                                    | Create New Tray                                                                               | Label H | lolder Order            | tory                                                        |                                                                                        |       |
|                                                                                                    |                                                                                                    |                                                                                                    |                                                                                                    |                                                                                                    |                                                                                               |         |                         |                                                             |                                                                                        |       |
| <ul> <li>B. Gaussian PT</li> </ul>                                                                                                    | and the second                                                                                                    |                                                                                                    | , dataila ana in t                                                                                                    | fines helen                                                                                                    |                                                                                               |         |                         |                                                             |                                                                                        |       |
| <ul> <li>View' or 'Exp</li> <li>View - sele</li> </ul>                                                                                                    | ort/Print'                                                                                                    | request histor                                                                                                    | / details, see instruc                                                                                                    | tions below:                                                                                                    | on 'View Details'                                                                             |         |                         |                                                             |                                                                                        |       |
| <ul> <li>View' or 'Exp</li> <li><u>View</u> - sele</li> <li>Export/Prin</li> </ul>                                                                                                    | ort/Print'<br>ct the box<br>t - from th                                                                                                    | request histor<br>t or boxes to t<br>te request his                                                                            | y details, see instruc<br>he left of the reques<br>ory details screen, s                                                                                                   | tions below:<br>t number(s) and click<br>select the 'Print' or 'Exi                                                                                                    | on "View Details'<br>cel Sheet' button                                                        |         |                         |                                                             |                                                                                        |       |
| <ul> <li>View' or 'Exp</li> <li><u>View</u> - sele</li> <li><u>Export/Prin</u></li> </ul>                                                                                                    | ort/Print'<br>ct the box<br>t - from th<br>R 'Reque                                                                                            | request histor<br>t or boxes to t<br>le request his<br>st History' dei                                                         | y details, see instruc<br>he left of the reques<br>ony details screen, s<br>ails are stored for u                                                                          | tions below:<br>t number(s) and click<br>select the 'Print' or 'Ex                                                                                                    | on "View Details'<br>cel Sheet' button<br>Requested Pick-Un Date                              |         |                         |                                                             |                                                                                        |       |
| <ul> <li>View' or 'Exp</li> <li><u>View</u> - sele</li> <li><u>Export/Prin</u></li> <li>MTEC</li> </ul>                                                                                                    | ort/Print'<br>ct the box<br><u>t</u> - from th<br><i>R 'Requ</i> e                                                                             | request histor<br>or boxes to t<br>re request his<br>st History' des                                                           | y details, see instruc<br>he left of the reques<br>vory details screen, s<br>ails are stored for up                                                                        | tions below:<br>t number(s) and click<br>select the 'Print' or 'Ex<br>o to 30 days after the a                                                                                   | on 'View Details'<br>cel Sheet' button<br>Requested Pick-Up Date                              |         |                         |                                                             | View D                                                                                 | etail |
| <ul> <li>View' or 'Exp</li> <li><u>View</u> - sele</li> <li><u>Export/Prin</u></li> <li>MTEC</li> </ul>                                                                                                    | ort/Print'<br>ct the box<br><u>t</u> - from th<br><i>R 'Reque</i>                                                                              | request histor<br>or boxes to t<br>le request his<br>st History' del                                                           | y details, see instruct<br>he left of the reques<br>ory details screen, s<br>ails are stored for u                                                                         | tions below:<br>t number(s) and click<br>select the 'Print' or 'Ex<br>o to 30 days after the                                                                                     | on "View Details'<br>cel Sheet' button<br>Requested Pick-Up Date                              |         |                         |                                                             | View D                                                                                 | etail |
| <ul> <li>View' or 'Exp</li> <li><u>View</u> - sele</li> <li><u>Export/Prin</u></li> <li>MTEC</li> <li>Reque</li> <li>Numb</li> </ul>                                                                                                    | ort/Print'<br>t the box<br>t - from th<br><i>R 'Reque</i><br>st<br>er ◆                                                                        | request histor<br>: or boxes to t<br>le request his<br>st History' dei<br>Status                                               | y details, see instruct<br>he left of the reques<br>tory details screen, s<br>ails are stored for u<br>alls are stored for u<br>blaced ▲                                   | tions below:<br>t number(s) and click i<br>select the 'Print' or 'Ex<br>to to 30 days after the<br>to Jobse<br>Requested                                                         | on 'View Details'<br>cel Sheet' button<br>Requested Pick-Up Date<br>Ready for Pick Up<br>Date | ¢ A     | ctual Pick Up<br>Date ⊄ | , Date<br>Withdrawn                                         | View D<br>♦ User ♦                                                                     | etail |
| <ul> <li>View' or 'Exp</li> <li>View - sele</li> <li>Export/Prin</li> <li>MTEC</li> <li>Reque</li> <li>Numb</li> </ul>                                                                                                    | ort/Print'<br>ct the box<br>t - from th<br><i>R 'Reque</i><br>st<br>er<br>\$                                                                   | request histor<br>c or boxes to t<br>le request his<br>st History' dec<br>Status                                               | y details, see instruct<br>he left of the request<br>ory details screen, t<br>ails are stored for up<br>Date<br>Placed                                                     | tions below:<br>t number(s) and click 4<br>select the 'Print' or 'Ex<br>to to 30 days after the<br>Date<br>Requested                                                             | on 'View Details'<br>cel Sheet' button<br>Requested Pick-Up Date<br>Ready for Pick Up<br>Date | ¢ A     | ctual Pick Up<br>Date   | , Date<br>Withdrawn                                         | View D                                                                                 | etail |
| <ul> <li>View' or 'Exp</li> <li>View - sele</li> <li>Export/Prin</li> <li>MTEC</li> <li>Reque</li> <li>Numb</li> <li>R00000001</li> </ul>                                                                                                    | st R 'Reque                                                                                                    | equest histor<br>c or boxes to t<br>le request his<br>st History' dei<br>Status<br>WITHDRAW                                    | y details, see instruct<br>he left of the request<br>ory details screen, t<br>ails are stored for u<br>Date Placed ^<br>N 07/11/2013                                       | tions below:<br>tions below:<br>tions below:<br>select the 'Print' or 'Ex<br>to to 30 days after the<br>Date<br>Requested<br>07/20/2013                                          | on "View Details"<br>cel Sheet" button<br>Requested Pick-Up Date<br>Ready for Pick Up<br>Date | ¢ A     | ctual Pick Up<br>Date   | Date<br>Withdrawn                                           | View D<br>View D<br>SA4BM3                                                             | etail |
| <ul> <li>View' or 'Exp</li> <li>View - sele</li> <li>Export/Prin<br/>MTEC</li> <li>Reque</li> <li>R00000001</li> <li>R00000001</li> </ul>                                                                                                    | ort/Print'<br>ct the box<br>t - from th<br><i>R 'Reque</i><br>st<br>er<br>\$                                                                   | equest histor<br>c or boxes to t<br>le request his<br>st History' dei<br>Status<br>WITHDRAW<br>WITHDRAW                        | y details, see instruct<br>he left of the request<br>ony details screen, st<br>ails are stored for up                                                                      | tions below:<br>t number(s) and click (<br>select the 'Print' or 'Ex<br>to to 30 days after the<br>Date<br>Requested<br>07/20/2013<br>07/20/2013                                 | on 'View Details'<br>cel Sheet' button<br>Requested Pick-Up Date<br>Ready for Pick Up<br>Date | ♠ A     | ctual Pick Up<br>Date   | Date<br>Withdrawn           07/31/2013           07/31/2013 | View D<br>View D<br>BSA4BM3<br>BSA4BM3                                                 | etail |
| View' or 'Exp     View - sele     Export/Prin     MTEC     Reque     R00000001     R00000001                                                                                                    | ort/Print'<br>ct the box<br>t - from th<br>R 'Reque<br>st<br>er<br>\$<br>\$<br>\$<br>\$<br>\$<br>\$<br>\$<br>\$<br>\$<br>\$<br>\$<br>\$<br>\$  | equest histor<br>: or boxes to t<br>e request his<br>st History' dei<br>Status<br>WITHDRAW<br>WITHDRAW<br>PLACED               | y details, see instruct<br>he left of the request<br>ony details screen, stored for up                                                                                     | tions below:<br>ti number(s) and click (<br>select the 'Print' or 'Ex<br>to to 30 days after the<br>Date<br>Requested<br>07/20/2013<br>07/20/2013<br>07/07/2014                  | on 'View Details'<br>cel Sheet' button<br>Requested Pick-Up Date<br>Ready for Pick Up<br>Date | ♠ A     | ctual Pick Up d<br>Date | Date<br>Withdrawn<br>07/31/2013<br>07/31/2013               | View D<br>View D<br>BSA4BM3<br>BSA4BM3<br>sritestdevmt                                 | etail |
| View' or 'Exp           View' or 'Exp           View - sele           Export/Prin           MTEC           Reque           Numb           R00000001           R00000001           R00000001           R00000001                                    | st the box<br>t - from the<br>R 'Request<br>st<br>c - c - c - c - c - c - c - c - c - c                                                        | equest histor<br>cor boxes to t<br>e request his<br>st History' dei<br>Status<br>WITHDRAW<br>WITHDRAW<br>PLACED<br>PLACED      | y details, see instruc<br>he left of the reques<br>ory details screen, s<br>ails are stored for up<br>Placed ▲<br>N 07/11/2013<br>N 07/11/2013<br>06/20/2014<br>06/23/2014 | tions below:<br>tions below:<br>tumber(s) and click k<br>select the 'Print' or 'Ex<br>o to 30 days after the or<br>Date<br>Requested ¢<br>07/20/2013<br>07/20/2013<br>07/07/2014 | on 'View Details'<br>cel Sheet' button<br>Requested Pick-Up Date<br>Ready for Pick Up<br>Date | ▲       | ctual Pick Up<br>Date   | Date<br>Withdrawn<br>07/31/2013<br>07/31/2013               | ♦ User ♦<br>BSA4BM3<br>BSA4BM3<br>sritestdevmt<br>sritestdevmt                         | etail |
| View or 'Exp           View - sele           Export/Prin           MTEC           Reque           Numb           R00000001           R00000001           R00000001           R00000001           R00000000           R00000000           R00000000 | ort/Print'<br>t the box<br>t - from th<br>R 'Request<br>st<br>er<br>\$<br>\$<br>\$<br>\$<br>\$<br>\$<br>\$<br>\$<br>\$<br>\$<br>\$<br>\$<br>\$ | equest histor<br>or boxes to the<br>request history' delivery' delivery'<br>Status<br>WITHDRAW<br>WITHDRAW<br>PLACED<br>PLACED | y details, see instruc<br>he left of the reques<br>ony details screen, s<br>alls are stored for up                                                                         | Date         Print' or 'Exit           Requested         \$           07/20/2013         07/0/2014           07/07/2014         07/07/2014                                       | on "View Details"<br>cel Sheet' button<br>Requested Pick-Up Date<br>Ready for Pick Up<br>Date | ▲       | ctual Pick Up<br>Date   | Date<br>Withdrawn<br>07/31/2013<br>07/31/2013               | View D<br>View D<br>BSA4BM3<br>BSA4BM3<br>sritestdevmt<br>sritestdevmt<br>sritestdevmt | etail |

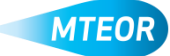

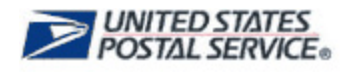

You are taken to the Request Entry Form. In Step 1, select the State, City, and Plant you would like to request your MTE from. While you will not be required to select a City, this will allow you to further filter down the options. Click "Next".

|           |                                                                                   | Home   Gateway   Logo |
|-----------|-----------------------------------------------------------------------------------|-----------------------|
| ≥U        | ISPS.COM                                                                          | MTEOR                 |
| Aail T    | ransport Equipment Ordering System                                                |                       |
| Step 1. S | letes USPS Plant Pisk Up Location                                                 |                       |
| Select st | late, then oily or plant for the MITE pick up location.                           |                       |
| Choose a  | a dity to narrow your search or directly choose a plant.                          |                       |
| State:    | Massachusetta                                                                     |                       |
| City      | MANSHELD                                                                          |                       |
| Plants:   | 020AX - MANSFIELD MA ANNEX - 31 MIDDLESEX DRIVE - MANSFIELD, MA 020401137         |                       |
|           | 2) Make Default for Fulure Recyclib                                               | © Next                |
| Step 2. F | lequest Pick Up Date Tip!                                                         |                       |
| 5%p 3.5   | Default to this plant<br>next time you create a                                   |                       |
| Step 4. 0 | Cartern & Place Crister  request by checking  "Make Default for  Future Requests" |                       |
|           |                                                                                   |                       |

In Step 2, select your desired pick up date. The plant has the opportunity to either accept the

requested date or select a different date. Once you update the POC contact information and add additional comments (if necessary), select "Next".

| ILISPS COM                                                                                                    | MTE                                                                                                    |
|----------------------------------------------------------------------------------------------------|----------------------------------------------------------------------------------------------------|
|                                                                                                    |                                                                                                    |
| all Transport Equipme                                                                                                    | ent Ordening System                                                                                                    |
| NOT COMPTENDED FOR THE OWNER                                                                                                    |                                                                                                    |
|                                                                                                    |                                                                                                    |
| NO 2 Property Free Op Dates                                                                                                    |                                                                                                    |
| equest Proto Date                                                                                                    | · Policy dates are not guaranted                                                                                                    |
| O Seutenber 3013 O                                                                                                    | <ul> <li>Sheat your reason mattery for your Ready for Risk up date</li> </ul>                                                                                                    |
| Se mo fe vie fe er se                                                                                                    | as unanotates of the tree product with the invalidation.<br>• Note rearists of the basis of the place, for 3 days after prov-                                                                                                    |
| 10.21.21.21.21.21.21                                                                                                    | softwarder of primer states. However, we plated up prior<br>recommendation? If where 5 stores, we will report the begins and                                                                                                    |
| 10. 10. 11. 11. 10. 10. 10.                                                                                                    | within your request                                                                                                    |
| 11 +++++ 1d 11 -= 21                                                                                                    |                                                                                                    |
| 13 34 23 28 17 28                                                                                                    | The contact information for the                                                                                                    |
| 1.1.1.1                                                                                                    | person managing the request                                                                                                    |
| 2                                                                                                    | should be included here.                                                                                                    |
| Erder Pool Of Direland                                                                                                    |                                                                                                    |
|                                                                                                    | The first contraction data where                                                                                                    |
| full darmer                                                                                                    | <ul> <li>Too are recipiently a D-B to server than an route both the recipient time.</li> </ul>                                                                                                    |
|                                                                                                    | <ul> <li># joo teve adottors/ MPC acceleration</li> </ul>                                                                                                    |
| From Santar                                                                                                    | 4 July Teles Addition (MTL Additional)     50% commission for the main advantatione                                                                                                    |
| Prove San Carlos                                                                                                    | 4 you have address of the second rates     the communication for the main accession                                                                                                    |
| Prove So-day<br>Read Address                                                                                                    | di può losse apporto si del la socialmente     tottes commissione for the tradit apprendictione  Applie d'all'argentes appendicts                                                                                                    |
| Prod Anton                                                                                                    |                                                                                                    |
| Profession                                                                                                    |                                                                                                    |
| Province                                                                                                    | P (Sol New Address of UT of Solutionary)     Tobe Confirmations for the Hart Released to the     Viel of fail or page on the Solution for the Hart Released to the                                                                                                    |
| Provide Locidies                                                                                                    | 4 you have address of the fraction and the fraction of the fraction of th |
| Arcon London     Kondo London     Kondo London     Ortenido London     Social Data Data Section 2010                                                                                                    | A point has appropriate a second and the second appropriate and the second appropriate appropriate appropropriote appropriate appropriote appropristing appropriate appro |
| Anone Survive     Read Antine     Anone     Anoone     Anone     Anone     Anoone     Anoone     Anoone     Ano | Same day and next day pick-up<br>requests can be included here.<br>Anything included in this box                                                                                                    |

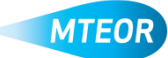

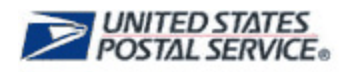

In Step 3, select your MTE type and quantity. You can request in pieces, pallets, or a mixture of the two by selecting the drop down.

MTEOR will calculate the truck volume using the bar under "Step 3: Select Order Quantities". There is a minimum of one piece and maximum of 48 pallets per request.

Click "Next" to continue.

| o 1. Select USPS Plant I | hai Vo Loastien  |             |          |        | M      | TE ar | nd desig  | jnate the type |
|--------------------------|------------------|-------------|----------|--------|--------|-------|-----------|----------------|
| y 3. Report Pick Up Dat  |                  |             |          |        | ar     | nd qu | uantity d | lesired in the |
| o 3. Select Crow Quarter | **               |             |          |        | Au     | aiuo  | the nex   | t page.        |
| persit Limit Reached. 19 |                  |             |          |        | -      |       |           |                |
| ti type                  | Pieces per Patho | Piece Volue | Quartity | Dug Co | 1908   |       | Parat     |                |
| UNIT TRAIT               | 120              | \$2.98      |          |        | Real   |       |           |                |
| IN SLEEVE                | 019              | 30.71       |          |        | From   |       |           |                |
| AT THE                   | 14               | 33.09       | 6        |        | inies. |       | 420       | 82,137.80      |
| AT TUBLIO                | 1992             | \$1.28      |          |        | mon    |       |           |                |
| ALF TRAY                 | 400              | \$1.44      |          |        | Prom   |       |           |                |
| N 9482/5                 | 1121             | 30.45       |          |        | Prom   |       |           |                |
| M TRAY                   | 210              | 32.24       |          |        | Perm   |       |           |                |
| N REPORT                 | 000              | 85.71       |          |        | Recen  |       |           |                |
| KORITY MAIL SACK         | 080              | 30.99       | 2        |        | Paren  |       | 1,280     | 36,389,00      |
| IN CLEAR BACK            | 000              | 30.84       |          |        | Prom   | ×     |           |                |
| LLFT                     | 48               | \$19.54     |          |        | Pears  |       |           |                |
| THERMITE                 |                  | \$1.00      |          |        | Capes. |       |           |                |

In Step 4, you should include any additional comments, notes, or requests for the plant in the Additional Requests box on the next page. You can read the Terms and Conditions and select the checkbox next to "I Agree". Once all of this information is entered, hit "Submit".

|                                                      | <ul> <li>previous page here as well as any</li> </ul>                                                         |
|------------------------------------------------------|----------------------------------------------------------------------------------------------------|
| 149 of 149 characters remaining                      | additional comments for the plant.                                                                            |
| understand that Mail Transport Equipment is the pro- | certy of the United States Postal Service and it is provided solely for banaporting and handling mail. Misuse |
| ray be a violation of federal law.                   |                                                                                                    |
| Read Complete Terms And Conditions                   |                                                                                                    |
|                                                      |                                                                                                    |
| 2 I Agree.                                           |                                                                                                    |
| I Agree.                                             |                                                                                                    |
| I Agree.                                             |                                                                                                    |

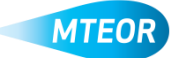

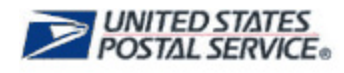

You will be taken to the Postal Store website to checkout and complete the request. **These steps are required to complete the order**. Click "Checkout" to go to the next screen.

| often n O create Risconte                                                                                                    |                | ▲ *.20 | M readout                      |
|----------------------------------------------------------------------------------------------------|----------------|--------|--------------------------------|
| USPS.COM                                                                                                    |                | Sea    | nch USPS.com or Track Packages |
| Shopping Cart                                                                                                    |                |        |                                |
| Bit Tamper Bugeneti Danit.<br>Angune Program Basteri A<br>Ali Sane Bai<br>Ali Sane Bai<br>Ali Sane Bai Bai Bai Bai Sano - awatetegi ku Ando - y ketagatete Kok | Cost to Mailer |        | Order Summary                  |
| 173                                                                                                    | 87             | 757.4  | Subatul \$1.00                 |
| FLATTING<br>hour hydrae (A<br>Wee 10 0 / 40 = 10 10 10                                                                                                    | Value to USPS  | - 110  | Tana MTE BROJER BRO            |
| DOODTY MAA SASK                                                                                                    |                |        | Tree: \$0.00                   |
| Week (818) + 101 - 81,303 M                                                                                                    | 000            | \$8.90 | deck to dealtboard             |
|                                                                                                    |                |        |                                |

Click "Place My Order" to finalize your request.

| tryter 🤟 🕢 Customer Service 🛛 💭 G                                                                                                    | SP1 Moole                                            | 🛓 Hi jai | · 9                | Designed Cart (2)                   |
|----------------------------------------------------------------------------------------------------|------------------------------------------------------|----------|--------------------|-------------------------------------|
| Checkout:                                                                                                    |                                                      |          | Search USPS.com or | Tratk Patkages Q                    |
| Customer & Shipping Information                                                                                                    | Billing                                              | Bassianw | Conf               | malion                              |
| Ref Tansport Spupmen: Dratin<br>Angunes Anag Det (#1930)<br>200 Alex The<br>Doc Mare It & Middat<br>Republic Angu Latanin And Store Tools (* Anago<br>1938) | - 27 ANDOLETER CHARGE MANAGEMED, ANY SOLETTER<br>STY | TOTAL    | Orde               | 50.00                               |
| FLAT TUB<br>Pences Ter Patiet IM<br>Vete: 15.09 x 420 + 52, 517.50                                                                                          | 420                                                  | \$0.00   | Total MTE<br>Value | \$48,525.00                         |
| PRORTY MAL, SACK<br>Peces Per Pele: 50<br>Vale: 55.09 x 120 - 55,001.00                                                                                     | 1250                                                 | \$0.00   | Total              | \$U.00<br>My Order<br>to Deshiboard |

The request is not complete until the "Success!" message appears.

| <b>USPS.COM</b>                 |                              |        | Search USPS com or Track Packagee | Q |
|---------------------------------|------------------------------|--------|-----------------------------------|---|
| Your Order has been Pla         | ced!                         |        |                                   |   |
| Customer & Shipping Information | Gilling                      | Review | Confermation                      | • |
|                                 | Succe<br>Back to Destributed | ssi    |                                   |   |

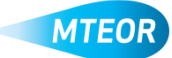

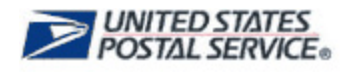

# **Prepare to Pick Up MTE**

To determine when the requested MTE is available for pick up, you must continuously check the *MTEOR Dashboard*. The request is not ready until the status says "Ready for Pickup".

(NOTE: Mailers who currently have MTE delivered by the Postal plant will continue as normal.)

|       |                                                                                                    |                                                                                                    |                                                                                                    |                                                                                                    |                                                                                                    |        |                                                                                                    |      |                        |            |                                                        |          |                                                        |                                                          | -                                     |
|-------|----------------------------------------------------------------------------------------------------|----------------------------------------------------------------------------------------------------|----------------------------------------------------------------------------------------------------|----------------------------------------------------------------------------------------------------|----------------------------------------------------------------------------------------------------|--------|----------------------------------------------------------------------------------------------------|------|------------------------|------------|--------------------------------------------------------|----------|--------------------------------------------------------|----------------------------------------------------------|---------------------------------------|
| υ     | JSPS.CC                                                                                                    | DM'                                                                                                    |                                                                                                    |                                                                                                    |                                                                                                    |        |                                                                                                    |      |                        |            |                                                        |          | -                                                      | M                                                        | TE                                    |
| T     | ransport                                                                                                    | Equip                                                                                                    | nent                                                                                                    | Ord                                                                                                    | dering S                                                                                                    | y      | stem                                                                                                    |      |                        |            |                                                        |          |                                                        |                                                          |                                       |
| bo    | ard                                                                                                    |                                                                                                    |                                                                                                    | _                                                                                                    |                                                                                                    |        |                                                                                                    | _    |                        | _          |                                                        | _        |                                                        | _                                                        |                                       |
|       |                                                                                                    | <u>.</u>                                                                                                    |                                                                                                    |                                                                                                    |                                                                                                    | -      |                                                                                                    |      |                        |            |                                                        |          |                                                        |                                                          |                                       |
| εò    | R ID 117518 - LOC                                                                                                    | AL MALER                                                                                                    | 1.107.8                                                                                                    | WARE                                                                                                    | T ST, SAN FRA                                                                                                    | 0ý     | · O Court                                                                                                    | a ne | v Plant Requi          | e.         |                                                        |          |                                                        |                                                          |                                       |
| Del   | Ive riscing a New Re                                                                                                    | mat are                                                                                                    | Excust 7                                                                                                    | interes.                                                                                                    |                                                                                                    |        |                                                                                                    |      |                        |            |                                                        |          |                                                        |                                                          |                                       |
| the   | and Halary H                                                                                                    | TP Cataton                                                                                                    |                                                                                                    | 199                                                                                                    |                                                                                                    |        |                                                                                                    |      |                        |            |                                                        |          |                                                        |                                                          |                                       |
|       |                                                                                                    |                                                                                                    |                                                                                                    |                                                                                                    |                                                                                                    |        |                                                                                                    |      |                        |            |                                                        |          |                                                        |                                                          |                                       |
|       | and an Excernible of the                                                                                                    | quest Nation                                                                                                    | detain, se                                                                                                    | e instru                                                                                                    | ctione below:                                                                                                    |        |                                                                                                    |      |                        |            |                                                        |          |                                                        |                                                          |                                       |
| 0.76  | an in antiquipulation                                                                                                    |                                                                                                    | a second second                                                                                                    |                                                                                                    |                                                                                                    | 1 - m  | official design and and and and and and and and and an                                                                                                    |      |                        |            |                                                        |          |                                                        |                                                          |                                       |
| • • • | Vew - select the box o<br><u>Deposition</u> - from the                                                                                                    | or boxes to f                                                                                                    | e left of th<br>ry details                                                                                                    | e reque<br>somen.                                                                                                    | at number(s) and<br>select the Print                                                                                                    |        | Excel Sheet builton                                                                                                    |      |                        |            |                                                        |          |                                                        |                                                          |                                       |
| • 3   | Very - select the box's<br>Expost Print - from the<br>MTEO/F Wepsets                                                                                                    | or boxes to f<br>a request his?<br>r Matory' del                                                                                | e left of th<br>ny details<br>Its are stor                                                                                                    | e reque<br>somen.<br>ed for e                                                                                                    | ot number(s) and<br>select the Print<br>o to 14 days after                                                                                                    | 1.00   | Excel Sheet button<br>Excel Sheet button<br>ctual pickup' date                                                                                                    |      |                        |            |                                                        |          |                                                        |                                                          |                                       |
| • 1   | View - select the box<br><u>EngodiPrint</u> - from the<br>MTEO/F Wegneti                                                                                                    | or boxes to f<br>a request his<br>i relatory' deli                                                                              | e left of th<br>ny debels<br>Is are stor                                                                                                    | e reque<br>screen.<br>ed for a                                                                                                    | ot number(s) and<br>select the Print<br>p to 14 days effe                                                                                                    |        | or of view Greats<br>Excel Sheet builton<br>ctual pickup' date                                                                                                    |      |                        |            |                                                        |          | V                                                      | Terra De                                                 | cuil                                  |
| • •   | Request Number                                                                                                    | or boxes to th<br>a request that<br>c relatory' deal                                                                            | e left of th<br>rry details<br>it are stor<br>Date<br>Placed                                                                                                    | e reque<br>screen.<br>ed for e                                                                                                    | Date<br>Requested                                                                                                    |        | Ready for Pick Up<br>Date                                                                                                    | •    | Actual Pick U<br>Date  | × •        | Date<br>Visithdrawn                                    | •        | User                                                   | in the second                                            | e al                                  |
| • •   | Request Number                                                                                                    | or boxes to fi<br>a request the<br>r Matory' dell<br>Statue                                                                     | e left of th<br>ry details<br>it are stor<br>Date<br>Placed                                                                                                    | e reque<br>somen<br>ed for e                                                                                                    | Date<br>Requested                                                                                                    | •      | Roady for Pick Up                                                                                                    | •    | Actual Pick U<br>Date  | ۰ ۲        | Date<br>Visithdrawn                                    | •        | Uter                                                   | inn Dr                                                   | r.H                                   |
| • • • | Request Mumber                                                                                                    | or boxes to fi<br>a request har<br>r Matory' set<br>Status<br>WITHDRA                                                           | e left of th<br>rry details<br>it are stor<br>9 Date<br>Place<br>dv 11/13                                                                                                    | e regie<br>somen.<br>ed for e                                                                                                    | Date<br>Request the Proc<br>Date<br>Requested<br>T2003/2015                                                                                                    | •      | Roady for Pick Up                                                                                                    | •    | Artual Pick U<br>Date  | × •        | Date<br>Withdrawn                                      | •        | User                                                   | e next                                                   | 1                                     |
| • • • | Veg- select file box<br><u>Expectifie</u> - from the<br>MTEOP Yeques<br>Request Number<br>Reproceeding<br>Reproceeding                                                                                                    | or boxes to P<br>a vocasti Nor<br>Abstoy' sell<br>Status<br>WITHDRA<br>COMPLET                                                  | e left of th<br>ny deteils<br>fr are stor<br>9 Date<br>Places<br>dv 11/13<br>(2/18                                                                                                    | e reque<br>somen.<br>ed for e<br>ed for e<br>ed for e                                                                                                    | Date<br>Requested<br>T20032013<br>12212013                                                                                                    | •      | Read Version<br>Trace Development<br>metal protopy date<br>Ready for Pick Up<br>Date<br>(2000/01)                                                                                                    | •    | Actual Pick U<br>Date  | P •        | Dete<br>Vittodravn<br>15.19/20                         | •        | User<br>dechop<br>By USP                               | e<br>e<br>nend                                           | 100                                   |
|       | Very - select the too I<br><u>Experient Prove</u> - from the<br>IntEC/M Weyness<br>Respect Number<br>Resources/15<br>Resources/15 | or boxes to it<br>in request har<br>offstory' earl<br>Statue<br>WITHDRAD<br>COMPLETI<br>COMPLETI                                | e left of th<br>ny details<br>its are stor<br>9 Date<br>Places<br>dv 11/13<br>(UP 12/13                                                                                                    | e reque<br>somen<br>ed for e<br>somen<br>somen<br>s | Date<br>Requested<br>Requested<br>T200/2013<br>12/21/2013                                                                                                    | •<br>• | State And Annual Control Control Contr | •    | Artual Pick U<br>Date  | P •        | Date<br>VSthdrawn<br>15/19/27                          | •        | User<br>dentegi<br>Sy USP                              | e<br>e<br>nerd<br>%                                      |                                       |
|       | Very - select the too i<br><u>Experient Prove</u> - from the<br>IntEC/M Veryoon<br>Reposition of the<br>Reposition of the<br>Reposition of t                                                                                                    | or boxes to it<br>a veguest her<br>of datory' set<br>Status<br>with DRA<br>DOMPLET<br>DV FOR PIC<br>PLACED                      | beford the<br>rey details<br>the are store<br>Details<br>Details<br>Places<br>Av 11/15<br>12/15<br>CUP 12/15<br>DETAILS<br>DETAILS<br>TO TO TO TO TO TO TO TO TO TO TO TO                                                                                                    | e reque<br>screen.<br>ed for e<br>scons<br>scons<br>scons<br>scons<br>scons<br>scons                                                                                                    | Date<br>Reported for Prec<br>Date<br>Reported<br>Toloscores<br>12/25/2015<br>T2/05/2015                                                                                                    | •      | Stand Parts Varian<br>Charl Parts Varian<br>Charl period? date<br>Standy har Plack Up<br>Cone<br>(2000/2013)<br>(2010/2013)                                                                                                    |      | Actual Pick U<br>Date  | Р •<br>12  | Dele<br>Vitibulizion<br>In Nycipi                      | •        | Uner<br>denteg<br>dy USF<br>dy USF                     | eneret<br>e<br>resist<br>ris<br>fis dan                  |                                       |
|       | Virg: - select the too:           Virg: - select the too:           Expositive: - from to           INTECH* Mayoo           Request Number           Happonoviris           Reconstruction           Reconstruction           Reconstruction           Reconstruction           Reconstruction           Reconstruction           Reconstruction           Reconstruction           Reconstruction                                                                                                    | or books to it<br>a vegacit har<br>cristopy' cert<br>Status<br>WITHORIA<br>DY FOR PIC<br>PLACED<br>WITHORIA                     | e left of th<br>ny details<br>in are store<br>Date<br>Places<br>in 11/13<br>12/13<br>12/13<br>12/13<br>12/13<br>12/13                                                                                                    | e regie<br>soreen.<br>ed for e<br>kdorts<br>kdorts<br>kdorts<br>kdorts<br>kdorts<br>kdorts                                                                                                    | at surveys, and<br>parent the Price<br>p to 14 days whe<br>Requested<br>topos/abits<br>topos/abits<br>topos/abits<br>topos/abits<br>topos/abits<br>topos/abits<br>topos/abits                                                                                                    | •      | Roord Valley Valley<br>Control Development<br>(Seedy har Plot Up<br>Cont<br>(2002015)<br>(2010;2015)                                                                                                    | •    | Actual Pick U<br>Date  | 12         | Dele Vittedram<br>Its1922                              | •        | User<br>denkop<br>By USP<br>By USP<br>Sty USP          | nest<br>15<br>15<br>15<br>15                             | 1 1 1 1 1 1 1 1 1 1 1 1 1 1 1 1 1 1 1 |
|       | Virg: - select the loss           Virg: - select the loss           Expect/First - from the loss           INTEC/IV Meyors           Request Number           H0000000475           R000000475           R000000475           R000000475           R000000475           R000000475           R000000476           R000000478           R000000478                                                                                                    | or books to its<br>request have<br>relatory' early<br>Status<br>COMPLETE<br>DY FOR PIC<br>PLACED<br>WITHORUS<br>PENDING         | e left of de<br>ry details<br>there store<br>0 Defe<br>Places<br>0 1015<br>10210<br>1017<br>1017<br>1017<br>1017<br>1017                                                                                                    | e regie<br>poreen.<br>ed for e<br>vdorts<br>vdorts<br>vdorts<br>vdorts<br>vdorts<br>vdorts<br>vdorts<br>vdorts<br>vdorts<br>vdorts<br>vdorts                                                                                                    | at surveys and<br>severe the "Area"<br>p to 14 days after<br>Requested<br>1205/2015<br>1205/2015<br>1205/2015<br>1205/2016                                                                                                    | •<br>• | Rosey har Pask Up<br>Care Sher York Up<br>Care<br>(2002015<br>(2002015)<br>(2002015)                                                                                                    |      | Arthaal Pick U<br>Date | <b>P</b> e | Date<br>15 Bodrawn<br>15 19-020<br>05 18-020           | •        | Deer<br>dentep<br>dy USP<br>dy USP<br>dy USP           | e<br>e<br>need<br>ris<br>da daa<br>ris<br>ris            |                                       |
|       | Virg select the loss           Virg select the loss           Expect/Proj from the<br>intEC/M Maynes           Respect Number           H0000000475           R000000476           R000000480           R000000481           R000000482           R000000482           R000000483                                                                                                    | or books to fit<br>request hair<br>relatory' earl<br>Status<br>WITHORU<br>DV FOR PIC<br>PLACED<br>WITHORU<br>PENDIND<br>WITHORU | Definition     Definition     Definition     Definition     Definition     Definition     Table     Table     T | 4 region<br>porten<br>ad for a<br>adotti<br>(2014)<br>(2014)<br>(2014)<br>(2014)                                                                                                    | E fundación de<br>por la deponie de<br>por la deponie de<br>de<br>de<br>totologica de<br>totologica de<br>toto | •      | Roord Values<br>Control Development<br>Roordy for Plot Up<br>Date<br>(2000015<br>(2010/2015)                                                                                                    |      | Actual Pick U<br>Date  | H2         | Date<br>1950xdrawn<br>1x 19429<br>0x 15-20<br>0x 15-20 | ¢<br>13. | Deer<br>derleg<br>By USP<br>By USP<br>By USP<br>By USP | reve Co<br>e<br>rest0<br>ris<br>ris<br>ris<br>ris<br>ris |                                       |

You must bring the *Request Details* page showing the status of "Ready for Pick up" to the plant to retrieve your MTE. You can print this by opening the individual request from the *MTEOR Dashboard* and clicking the "Print" button in the internet browser window.

|                                                             |                                                        |          |                                                                               | Hom                                                                                                    | e   Ostevey   Logov                                           |
|-------------------------------------------------------------|--------------------------------------------------------|----------|-------------------------------------------------------------------------------|----------------------------------------------------------------------------------------------------|---------------------------------------------------------------|
| USPS.CO                                                     | M.                                                     |          |                                                                               |                                                                                                    | MTEOR                                                         |
| Mail Transport E<br>Request Details                         | quipment Ordering                                      | Syste    | m                                                                             |                                                                                                    |                                                               |
| Request - R000000279                                        |                                                        |          |                                                                               |                                                                                                    |                                                               |
| Last Updated:<br>Requested Pish Up Date:<br>Request Status: | 08/29/2013 08:00:31<br>08/04/2013<br>READY FOR FICK UP |          | Pickup From:                                                                  | DIDPULSPRINGFIELD MA PMPC<br>100 EROCKDALE ROAD<br>SPRINGFIELD, MA 011043208                                                                                  |                                                               |
| Requested Line Items                                        | MIE Turne                                              |          |                                                                               | (hearth (Fiscal)                                                                                                    | -                                                             |
| 1                                                           | EMILTRAY                                               |          |                                                                               | 20                                                                                                    |                                                               |
| 2                                                           | EMM SLEEVE                                             |          |                                                                               | 1.038                                                                                                    |                                                               |
| 2                                                           | FLAT TUB                                               |          |                                                                               | 212                                                                                                    |                                                               |
| 4                                                           | PLAT TUS LID                                           |          |                                                                               | 4,608                                                                                                    |                                                               |
| <                                                           |                                                        |          |                                                                               |                                                                                                    |                                                               |
| Request Status History<br>Update Cute                       | Batus                                                  |          | Remarks                                                                       |                                                                                                    |                                                               |
| 08/29/2013 08:50:31                                         | NEADY<br>UP                                            | FOR PICK | By USPS : Pick up on<br>ald for 45 hours. Please                              | 08/30/2013 from 08:30:00 AM to 64:00:00 PM, 'Y<br>remember to bring a print out of this page.                                                                 | our request will be h                                         |
| 08/22/2013 11:25:48                                         | PENDIN                                                 | 0        | By USPS : We are our<br>y for pickup within 48 ho<br>equested MTE in stock. ( | ently processing your request. In most cases, your<br>urs. However in some cases it may take longer if w<br>Rease check back to see when your request is read | request will be read<br>e don't have your r<br>y for pick up. |
| 06/22/2013 11:23:51                                         | PLACED                                                 |          | By USER -mayarkg?t                                                            | K0                                                                                                    |                                                               |
| 🔶 Withdraw Request                                          |                                                        |          |                                                                               |                                                                                                    |                                                               |
| ack to Dashboard                                            |                                                        |          |                                                                               |                                                                                                    |                                                               |

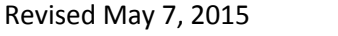

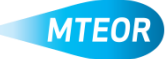

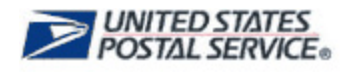

## Withdraw a Plant Request

If you decide you no longer need the requested MTE, you can withdraw the request at any point. Reasons for withdrawing the request include: you no longer need the MTE –or– you will not receive the MTE by the date you requested so you would like to request MTE from another plant.

Begin at the *MTEOR Dashboard* on the *Plant Request History* tab. Select the request or requests you would like to withdraw and click "View Details".

| equest Details                        | quipment C  | rdering sys      | stem                    |                   |                      |
|---------------------------------------|-------------|------------------|-------------------------|-------------------|----------------------|
| Request - R000000804                  |             |                  |                         |                   |                      |
| aet Updated:                          | 00          | 20/2014 09:04:05 | Pickup From:            | GEEX-OMAILA       |                      |
| lequested Pick Up Date:               | 07          | 07/2014          |                         |                   |                      |
| Requested Line Berry                  | PA          | ACCO             |                         | CHIANA, NE 6510   | 103250               |
| ine Number                            | MTE Type    |                  |                         | Quantity (Pieces) | Converted to Pallets |
|                                       | EMM TRAY    |                  |                         | 120               | 10                   |
| l .                                   | EMM SLEEVE  |                  |                         | 519               | 1.0                  |
|                                       | FLAT TUB    |                  |                         | 84                | 10                   |
| l .                                   | PLAT TUB UD |                  |                         | 1,152             | 1.0                  |
|                                       | PALLET      |                  |                         | 990               | 22.0                 |
|                                       |             |                  |                         |                   |                      |
| loquest Status History<br>Ipdate Date |             | Status           | Remarks                 |                   |                      |
| 8/20/2014 09:04:08                    |             | PLACED           | By USER investoration ( |                   |                      |

Once the request details page is open, click the red "Withdraw" button.

After confirming this action, your request will be withdrawn.

| <b>USPS</b> .CO                            | M.                |                     |                           |                     | MTEOF                |
|--------------------------------------------|-------------------|---------------------|---------------------------|---------------------|----------------------|
| Mail Transport E<br>Request Details        | quipment Or       | dering System       |                           |                     |                      |
| Request - R0000000804                      |                   |                     |                           |                     |                      |
| ast Updated:                               | 06/20             | 12014 09:04:05      | 014 DP:04:05 Pickup From: |                     |                      |
| Requested Pick Up Date:<br>Request Status: | 07/07<br>PLAC     | 72914<br>380        |                           | OMAHA, NE 681083259 |                      |
| Line Number                                | MTE Type          | Maxima formulation  |                           | Quantity (Pieces)   | Converted to Palleta |
|                                            | EMM TRAY          | message non weipage |                           | 120                 | 1.0                  |
|                                            | EMM SLEEVE        | Constanting Factor  | Faculary AND DOCUMENT     | 519                 | 1.0                  |
|                                            | FLAT TUB          | •                   |                           | 84                  | 10                   |
|                                            | PLAT TUB UD       |                     |                           | 1,152               | 1.0                  |
|                                            | PALLET            | CIK                 | Cancel                    | 890                 | 22.0                 |
| lequest Status History                     |                   |                     |                           | 1                   |                      |
| Update Date                                |                   | Status Rema         | arka                      |                     |                      |
| 06/20/2014 06:04:06                        |                   | PLACED By US        | SEM varies/downlat        |                     |                      |
| + Withdraw Request                         | Replicate Request |                     |                           |                     |                      |

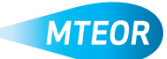

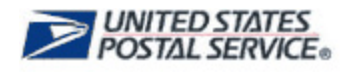

# **Replicate a Plant Request**

You can also replicate any request on your *MTEOR Dashboard* if you plan to request the same type of quantity of MTE again.

Begin at the *MTEOR Dashboard* on the *Plant Request History* tab. Select the request or requests you would like to replicate and click "View Details".

|          | USPS.                                                                                                    | C                                 | <b>. M</b> C                                           |                                                                                       |                                                                                |               |                                          |                |        |                         |      |                                               |      | M                                                   | TE                   |
|----------|----------------------------------------------------------------------------------------------------|-----------------------------------|--------------------------------------------------------|---------------------------------------------------------------------------------------|--------------------------------------------------------------------------------|---------------|------------------------------------------|----------------|--------|-------------------------|------|-----------------------------------------------|------|-----------------------------------------------------|----------------------|
| ai<br>sh | I Transpo<br>board                                                                                        | ort                               | Equip                                                  | ment O                                                                                | ordering S                                                                     | Sy            | stem                                     |                |        |                         |      |                                               |      |                                                     |                      |
| E        | Delivery Address                                                                                          | / Fac                             | ility                                                  |                                                                                       |                                                                                |               |                                          |                |        |                         |      |                                               |      |                                                     |                      |
| NA       | ASS: 300PC - BIG                                                                                          | 9 MA                              | LER 2 - 50 S                                           | W 12TH ST,                                                                            | KANSAS, KS 331                                                                 | : 🗸           | Select Action                            | n <del>-</del> | 1      | Report Inventor         | У    |                                               |      |                                                     |                      |
|          | Before placing a l                                                                                        | e repo                            | rted each Weo                                          | Inesday by 11<br>v Request Hist                                                       | ry selecting specific<br>1:59 PM<br>tory.                                      | Jide          | MTE Catalog                              | Travel         | abel ( | anurawing an exis       | sang | order and placin                              | ya n | ew order                                            |                      |
| •~•      | /iew' or 'Export/Print<br>View - select the t<br>Export/Print - from<br>MTEOR /Rec                        | nt'rec<br>box o<br>n the<br>ouest | uest history de<br>r boxes to the I<br>request history | tails, see instr<br>eft of the requi<br>details screen                                | uctions below:<br>est number(s) and c<br>n, select the 'Print' or              | lick<br>r 'Ex | on "View Details'<br>cel Sheet' button   |                |        |                         |      |                                               |      |                                                     |                      |
|          |                                                                                                    |                                   | History' details                                       | are stored for                                                                        | up to 30 days after                                                            | the           | Requested Pick-Up                        | Date           |        |                         |      |                                               |      | View                                                | Deta                 |
|          | Request<br>Number                                                                                         | \$                                | History' details Status \$                             | Date<br>Placed                                                                        | Date<br>Requested                                                              | ¢             | Ready for Pick<br>Date                   | Date<br>Up ∳   | . A    | ictual Pick Up<br>Date  | ¢    | Date<br>Withdrawn                             | \$   | View                                                | Deta                 |
|          | Request<br>Number                                                                                         | ¢                                 | Status \$                                              | Date<br>Placed                                                                        | Date<br>Requested                                                              | ¢             | Ready for Pick<br>Ready for Pick<br>Date | Up 🔶           | A      | uctual Pick Up<br>Date  | \$   | Date<br>Withdrawn                             | ¢    | View<br>User<br>BSA4BM3                             | Deta                 |
|          | Request<br>Number<br>R0000000138<br>R0000000164                                                           | ¢<br>]<br>ν                       | Status ¢                                               | Date<br>Placed<br>07/11/2013<br>07/18/2013                                            | Up to 30 days after Date Requested 07/20/2013 07/20/2013                       | ¢             | Ready for Pick<br>Date                   | Up 🔶           | A      | uctual Pick Up<br>Date  | \$   | Date<br>Withdrawn<br>07/31/2013<br>07/31/2013 | \$   | View<br>User<br>BSA4BM3<br>BSA4BM3                  | ¢                    |
|          | Request<br>Number<br>R0000000138<br>R0000000164<br>R0000000804                                            |                                   | Status ¢                                               | Date Placed                                                                           | Date     Requested     07/20/2013     07/20/2013     07/07/2014                | ¢             | Ready for Pick<br>Date                   | Up 🔶           | A      | uctual Pick Up<br>Date  | \$   | Date<br>Withdrawn<br>07/31/2013<br>07/31/2013 | •    | View<br>User<br>BSA4BM3<br>BSA4BM3<br>sritestdev    | Deta<br>◆<br>3<br>mt |
|          | Request<br>Number           R0000000138           R0000000164           R0000000804           R0000000808 | ¢<br>۷<br>۷<br>۴                  | Status ¢ Status ¢ VITHDRAWN VITHDRAWN LACED LACED      | are stored for<br>Date Placed<br>07/11/2013<br>07/18/2013<br>06/20/2014<br>06/23/2014 | <ul> <li>Date<br/>Requested</li> <li>07/20/2013</li> <li>07/07/2014</li> </ul> | ¢             | Ready for Pick<br>Date                   | Up 🔶           | A .    | Loctual Pick Up<br>Date | ¢    | Date<br>Withdrawn<br>07/31/2013<br>07/31/2013 | ¢    | View<br>User<br>BSA4BM3<br>Sritestdev<br>sritestdev | Deta                 |

Once the request(s) is open, click the blue "Replicate" button.

| equest Details                             |             |                  | 5.011        |                   |                      |
|--------------------------------------------|-------------|------------------|--------------|-------------------|----------------------|
| Request - R0000000804                      |             |                  |              |                   |                      |
| ast Updated:                               | 06          | 20/2014 09:04:05 | Pickup From: | GEEK-OMAILA       |                      |
| Requested Pick Up Date:<br>Request Status: | 074<br>PL   | 07/2014<br>ACED  |              | OMAHA, NE 6810    | 83250                |
| Requested Line Terms                       |             |                  |              |                   |                      |
| Line Number                                | MTE Type    |                  |              | Quantity (Pieces) | Converted to Palleta |
| 1                                          | EMM TRAY    |                  |              | 120               | 1.0                  |
| 2                                          | EMM SLEEVE  |                  |              | 519               | 1.0                  |
| 1                                          | FLAT TUB    |                  |              | 84                | 1.0                  |
| 4                                          | PLAT TUB UD |                  |              | 1,152             | 1.0                  |
| ŝ                                          | PALLET      |                  |              | 890               | 22.0                 |
| On success distances it in the success     |             |                  |              |                   |                      |
| Request Status History<br>Redute Date      |             | Status           | Remarks      |                   |                      |
|                                            |             |                  |              |                   |                      |

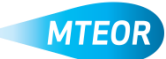

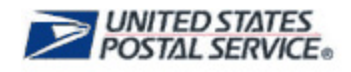

This will take you to a *Request Entry Form* where you can select your new pick up or delivery date and copy over your previous comments.

(Note: "Other MTE" comments are not automatically included and will need to be copied over by selecting "Copy Previous Comments." The comments can be edited after you copy them over if necessary.)

#### Then, hit "Submit"

You will be taken to the Postal Store website to checkout and complete the request. **These steps are required to complete the order**. Click "Checkout" to go to the next screen.

|                                                                                                    | S <sub>CO</sub>                       | M.                             |                                                                                                    | MTEOR                 |
|----------------------------------------------------------------------------------------------------|---------------------------------------|--------------------------------|----------------------------------------------------------------------------------------------------|-----------------------|
| lail Tran<br>equest Entr                                                                                                    | sport E                               | quipr                          | nent Ordering System                                                                                                    |                       |
| Review Request (                                                                                                    | etails                                |                                |                                                                                                    |                       |
| ickup From:                                                                                                    |                                       |                                | Order Items:                                                                                                    |                       |
| JOX-OMAHA                                                                                                    |                                       |                                | MTE Type                                                                                                    | Quantity (Pieces)     |
| MAHA, NE 68108                                                                                                    | 3259                                  |                                | EMM TRAY                                                                                                    | 120                   |
| revious Commer                                                                                                    | ts:                                   |                                | EMM SLEEVE                                                                                                    | 519                   |
| o Previous Comm                                                                                                    | ents                                  |                                | FLAT TUB                                                                                                    | 84                    |
|                                                                                                    |                                       |                                | FLAT TUB LID                                                                                                    | 1,152                 |
|                                                                                                    |                                       |                                | PALLET                                                                                                    | 990                   |
| elect Transporta                                                                                                    | tion                                  |                                |                                                                                                    |                       |
| 5         6         7           12         13         14           19         20         21           26         27         28 | 1 2<br>8 9<br>15 16<br>22 23<br>29 30 | 3 4<br>10 11<br>17 18<br>24 25 | indicated in the Resty for Pickup request comments, we will<br>restork the items and withdraw your request.                                                                       |                       |
| Enter Point Of<br>Full Name:<br>Phone Number                                                                                   | Contact:<br> on doe<br>: 703456789    | 0                              | Use the comments has when<br>• You are requesting a park up earlier than 48 hours<br>• You have additional MTE requirements<br>• Other communication for the Plant representative | from the request date |

Click "Place My Order" to finalize your request.

| USPSI | LLW                                                                                                    |     |        | Tanto e Decra Trainsi Sellar 🛛 🔍 |
|-------|----------------------------------------------------------------------------------------------------|-----|--------|----------------------------------|
|       | Checkout:                                                                                                    |     |        |                                  |
|       | Andread Waying Honolas Mag                                                                                                    | _   | Reter  | formate.                         |
|       | And Particular Control for a control of the control of the control |     |        | tenke Summary                    |
|       | Andre State and souther face, door, dorners                                                                                                    |     | an 114 |                                  |
|       | Real Table 1<br>Annual Annual Ian Annual Ian<br>Marca Annual Annual Ian                                                                                                    | -   | 9.00   | The second second                |
|       | ngen saar va<br>Teasar var oost op<br>Teasar saar oo oost op                                                                                                    | 541 |        |                                  |
|       | Aud I las<br>SELAESTE Channe                                                                                                    |     | 8.0    |                                  |
|       | SCORE on<br>No. 11.1. The Land                                                                                                    |     |        |                                  |
|       |                                                                                                    | +61 | 36.00  |                                  |

The request is not complete until the "Success!" message appears.

| ≥USPS.C | COM                             |       |          | Search or Enter a Tracking Humber | ۹ |
|---------|---------------------------------|-------|----------|-----------------------------------|---|
|         | Your Order has been Pla         |       |          |                                   |   |
|         | Contorne & Dripping Internation | Blog. | Facility | Continuation                      |   |
|         |                                 | Succe | essi     |                                   |   |

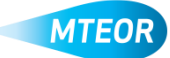

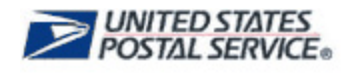

#### **Tools and Resources**

Additional MTEOR tools and resources can be found on the MTEOR webpage, <u>https://ribbs.usps.gov/mteor</u>. There you can find one-page overviews for each action to take in MTEOR and other helpful information.

#### **MTEOR Help Desk**

The MTEOR Help Desk is a vital resource to ensure incidents are quickly resolved. This group is responsible for a number of other activities as outlined below.

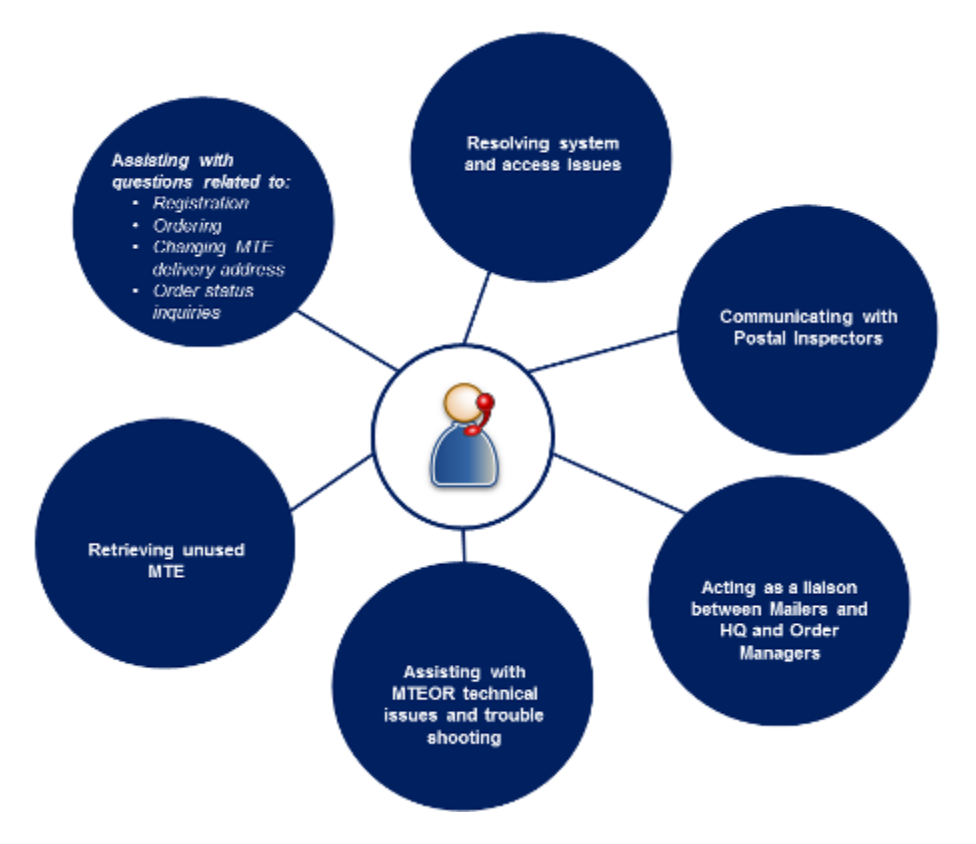

The MTEOR Help Desk can be contacted by emailing <u>MTEOR@usps.gov</u> or by calling 1-866-330-3404 from 7:00 a.m. to 5:00 p.m. (CST).

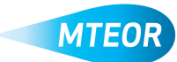